# 贵州兴业利达电子 招投标交易平台

投 标 人 系 统 操 作 手 册

— 1 —

# 一、注册账号

如您公司未拥有兴业利达账号,登录贵州兴业利达电子招投标 交易平台官网后,点击免费注册进入**注册页面**。

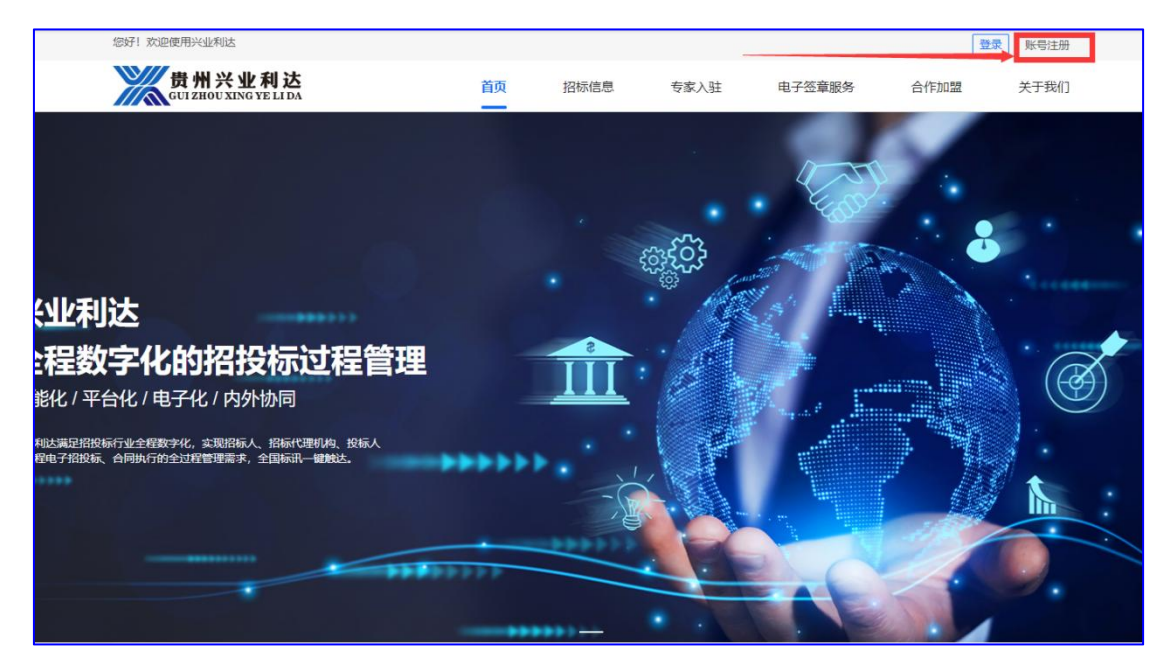

注册页面,企业注册分为两种类型(二选一即可)。

#### 第一种类型:法定代表人本人认证

填入企业相关信息后,由法定代表人本人进行扫脸认证。

| 您好! 欢迎使用兴业利达                     |            |                   |                   |        | 登录   | 账号注册 |
|----------------------------------|------------|-------------------|-------------------|--------|------|------|
| 贵州兴业利达<br>Gui ZHOU XING YE LI DA | 首页         | 招标信息              | 专家入驻              | 电子签章服务 | 合作加盟 | 关于我们 |
| 方式一                              |            |                   | 法人识别认             | ĴΈ     |      |      |
| 🔁 法人识别认证                         | *公司名称      | 词输入关键词            |                   |        |      |      |
|                                  | *统一社会信用代码  |                   |                   |        |      |      |
| 方式二                              | * 注册地      |                   |                   |        |      |      |
|                                  |            | 如注册地为空,请拨         | 打套服电话: 0851-88669 | 9392   |      |      |
| <b>一</b> ④ 提父質科甲核                | 法人姓名       |                   |                   |        |      |      |
|                                  | *法人身份证号码   | 请输入法人身份           | 征号码               |        |      |      |
| <b>一</b> 查询资料审核                  | * 注册账号     | 18286099712       |                   |        |      |      |
|                                  | 19/ 등 전 15 | 注: 当前认证账号卷        | 成为企业的管理员账号        |        |      |      |
|                                  | 双号凸标       | 前捆入风口与有例          |                   |        |      |      |
|                                  | *密码        | 请输入密码             |                   |        |      |      |
|                                  | * 法人身份证    | 点击上传<br>注:上传的图片必须 | 包含身份证正面和反面        |        |      |      |
|                                  |            | 注: 工程的增先必须        | 因合意的加加通利反風        |        |      |      |

#### 第二种类型:授权代表注册

点击提交资料审核页面,**授权代表**填写企业相关信息,并提供 由法定代表人授权的委托书,提交系统审核。

| 您好!欢迎使用兴业利达                   |           |             |                          |        | 登录   | 账号注册 |
|-------------------------------|-----------|-------------|--------------------------|--------|------|------|
| 贵州兴业利达<br>GUIZHOUXING YE LIDA | 首页        | 招标信息        | 专家入驻                     | 电子签章服务 | 合作加盟 | 关于我们 |
| 方式一                           |           |             | 提交资料审核                   | 亥      |      |      |
| 33 法人识别的认证                    | *公司名称     | 请输入关键词      |                          |        |      |      |
|                               | *统一社会信用代码 |             |                          |        |      |      |
| 方式二                           | * 注册地     |             |                          |        |      |      |
|                               |           | 如注册地为空,请援打  | <b> 春服电话: 0851-88669</b> | 392    |      |      |
| 是 提交资料审核                      | 法人姓名      |             |                          |        |      |      |
|                               | *法人身份证号码  | 请输入法人身份     | IEGA                     |        |      |      |
| <b>三</b> 。 查询资料审核             | * 注册账号    | 18286099712 |                          |        |      |      |
|                               |           | 注:当前认证账号将6  | 为企业的管理员账号                |        |      |      |

# 二、登录系统

账号已经注册成功,投标人可使用账号密码进行登录。点击官 网首页登录按钮输入账号密码。

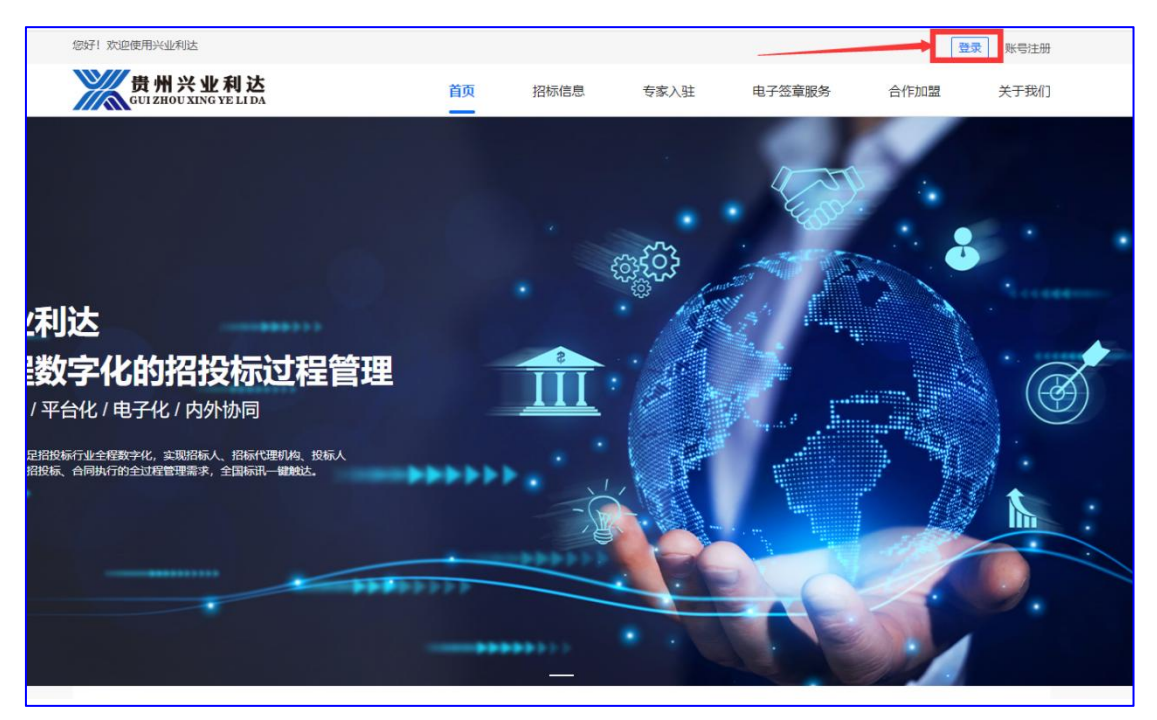

三、电子印章办理

详见兴业利达系统滙签CA办理流程。

# 贵州兴业利达电子招投标交易平台

# 四、投标项目

#### 1.项目报名

项目报名分为有前置审查和无前置审查。

(1) 无前置审查报名流程如下:

点击**招标项目**,找到公司要报名的项目,确认项目名称及编号 后,点击**我要报名**。

| 💥 兴业利达平台  | ê ∣ | 投标人系统            |                      |                         | 023-09-07 16:45:28 星期 |                     |                     | ム 振 紹 🕕 🛛 🖓 湖 🕕 🕕  | x1228, 账号名称▼ (      |
|-----------|-----|------------------|----------------------|-------------------------|-----------------------|---------------------|---------------------|--------------------|---------------------|
| 滙签电子印章管理  | 欢迎页 | 招标项目 ×           |                      |                         |                       |                     |                     |                    |                     |
| 我的单位信息 >  |     |                  |                      |                         |                       |                     |                     |                    |                     |
| 招标项目      | 贵州  | 論 ▼ 贵阳市 ▼ ;      | 砚山湖区 - 请选择排          | 除方式 ▼ 请选择时间范围           | 请输入关键字                | Q 查询 😂 刷新           |                     |                    |                     |
| 我的邀请      |     |                  |                      |                         |                       |                     | X                   |                    |                     |
| 我的項目      |     |                  |                      |                         |                       |                     |                     |                    |                     |
| 开票申请      |     | 招标项目名称           | 招标项目编号               | 标包编码                    | 标包名称                  | 报名截止时间              | 发布的问                | 招标公告               | 操作                  |
| 1.00.1.00 |     | 20230907新版本测试采购招 | C5201000907001680001 |                         |                       | 2023-09-27 17:00:00 | 2023-09-07 4:36:46  | 公告预览               | 我要报名                |
|           |     | 9.5测试公开多标包资格后审   | C5201000987004048001 | C5201000987004048001002 | 标包二                   | 2023-09-28 00:00:00 | 2023-09-06 17:18:00 | 公告预款               | 我要报名                |
|           |     | 9.5测试公开多标包资格后审   | C5201000987004048001 | C5201000987004048001001 | 标包一                   | 2023-09-28 00:00:00 | 2023-09-06 17:18:00 | 公告预款               | 我要报名                |
|           |     | 9.1賞選美測试2包       | C5201000907001677001 | C5201000907001677001002 | 包二: 222               | 2023-09-25 00:00:00 | 2023-09-04 10:37:49 | 公告预改               | 我要报名                |
|           |     | 9.1 寬護英測试2包      | C5201000907001677001 | C5201000907001677001001 | 包—: 111               | 2023-09-25 00:00:00 | 2023-09-04 10:37:49 | 10122500           | 我要报名                |
|           |     | 9.1徐成公开项目测试(多包   | C5201000907001679001 | C5201000907001679001002 | 标包2                   | 2023-09-22 00:00:00 | 2023-09-01 15:57:24 | 20 <b>25-1</b> 728 | 我要报名                |
|           |     | 9.1徐成公开项目测试(多包   | C5201000907001679001 | C5201000907001679001001 | 标包 1                  | 2023-09-22 00:00:00 | 2023-09-01 15:57:24 | 2005603            | 我要报名                |
|           |     | 9.2测试公开多标包2222   | C5201000907001678001 | C5201000907001678001002 | 标组二                   | 2023-09-21 12:00:00 | 2023-09-01 10:39:09 | 2055502            | 我要报告                |
|           |     | 9.2测试公开多标包2222   | C5201000907001678001 | C5201000907001678001001 | 标包一                   | 2023-09-21 12:00:00 | 2023-09-01 10:39:09 | 公告预选               | 我要报名                |
|           |     | 7.14ABC标股项目      | C5201000907001673005 | C5201000907001673005003 | Cta                   | 2023-08-14 00:00:00 | 2023-07-14 16:56:57 | 公告授政               | 已过很多时间              |
|           | < [ | 1 2 3 347 > 到銀   | 1 页 测示 共3469条 10     | 姜/页 ✔                   |                       |                     |                     | 激活 Wind<br>转到"设置"以 | lows<br>動活 Windows。 |

填写项目联系人信息及电话,点击提交。

| <u>Ж</u> жл | 利达平 | 台            | 投标人系                 | 统                         | 国家授时中心时间: 2023-10-13 10: 57: 45 星期五         | △提醒 🕕 | 0 X18 🕕 🗴 |
|-------------|-----|--------------|----------------------|---------------------------|---------------------------------------------|-------|-----------|
| 灌签电子印章管理    | ۲   | 欢迎页          | 招标项目 🗙               | 招标项目报名×                   |                                             |       |           |
| 我的单位信息      | >   |              |                      |                           |                                             |       |           |
| 招标项目        |     |              | *投标报名的               | 单位 (主投单位) :               |                                             |       |           |
| 我的邀请        |     |              |                      | *联系人:                     | 0.1100A30                                   |       |           |
| 我的项目        |     |              |                      | *联系方式:                    |                                             | <br>  |           |
| 开票申请        |     |              |                      |                           | 注意:填高的手机号为接收报名项目过程中所有短信提醒,请遭氧填写。<br>请输入手机号码 |       |           |
|             |     |              |                      | "前科賞:                     |                                             |       |           |
|             |     |              |                      |                           | 注意:填写的邮箱为文件解密时所用到的邮箱。                       |       |           |
|             |     |              | ž                    | 是否报名前置审查:                 | ē                                           |       |           |
|             |     | 注: 1<br>2, 招 | 、无论线上还是约<br>标代理机构审核通 | 8下审核,投标人都必<br>11过后,并线上在系统 | 版在此处上传输查项资料<br>中森认需知道过,投稿人方可点由报名,否则无法报名     |       |           |
|             |     |              |                      |                           |                                             |       |           |

#### 提交即报名成功。

| <b>》 ※</b> 业和 | 达平 | 台             | 投标ノ         | 、系          | 充             |                | 国家授时中心时间: 2023-10-13 10: 59: 42 星期五                                            | △提醒 🕕 | の消息 🚺 |
|---------------|----|---------------|-------------|-------------|---------------|----------------|--------------------------------------------------------------------------------|-------|-------|
| 運签电子印章管理      | ۲  | 欢迎页           | 招标项目        | ×           | 招标            | 间报名 ×          |                                                                                |       |       |
| 我的单位信息        | >  |               |             |             |               |                |                                                                                |       |       |
| 招标项目          |    |               | *投标         | <b>报名单(</b> | 位 (主)         | 2单位):          | 贵州省招标采购协会                                                                      |       |       |
| 我的邀请          |    |               |             |             |               | *联系人:          | 发大粉打分                                                                          |       |       |
| 我的项目          |    |               |             |             | *1            | 業務方式:          | 18286099712                                                                    |       |       |
| 开票申请          | E  |               |             |             |               | *邮箱:           | 注意:编写的手机号为接收接名项目过程中所有能做思想。请遣编编写。<br>1156654167@qq.com<br>注意:编写的邮稿为文件解查时所用到的邮稿。 |       |       |
|               |    |               |             | 是           | 百报名前          | 0置审查:          | 否                                                                              |       |       |
|               |    | 注: 1,<br>2、招( | 无论线上试示代理机构。 | 不是线了        | 下审核,<br>过后, 并 | 投际人都。<br>接上在系统 | 在長秋 上传書意成四時     瑞政事故通过、股新人方可点由报名、否则方法报名     福安     福安                          |       |       |
|               |    |               |             |             |               |                |                                                                                |       |       |

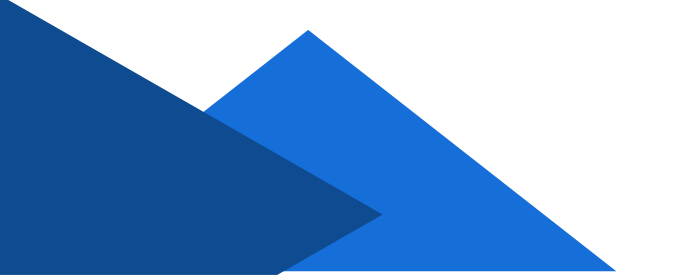

#### (2) 有前置审查报名流程如下:

点击**招标项目**,找到公司要报名的项目,确认项目名称及编号 后,点击**我要报名**。

| 💥 兴业利达平台 | 1   | 投标人系统            |                      |                         | 023-09-07 16:45:28 星期匹 |                     |                                                                                                    | ABR 🕕 Ome 💿       | x:225, 16568▼ (     |
|----------|-----|------------------|----------------------|-------------------------|------------------------|---------------------|----------------------------------------------------------------------------------------------------|-------------------|---------------------|
| 滙签电子印章管理 | 欢迎页 | 招标项目×            |                      |                         |                        |                     |                                                                                                    |                   |                     |
| 我的单位信息 > |     |                  |                      |                         |                        |                     |                                                                                                    |                   |                     |
| 招标项目     | 贵州  | 省 ▼ 贵阳市 ▼        | 观山湖区 👻 请选择招          | 标方式 - 请选择时间范围           | 请输入关键字                 | Q 査询 22 刷新          |                                                                                                    |                   |                     |
| 我的邀请     |     |                  |                      |                         |                        |                     | X                                                                                                    |                   |                     |
| 我的項目     |     | 1000100 4100     | 171-712 D 40 T       | 17 An alt 70            | Charles                | 10.0041.00103       | and the second second s | 1715-1.1m         | 10.4-               |
| 开票申请     |     | 1010400101010    | 加切明日期空               | 01/05/060-9             | 机造曲桥                   | 派中部任时间              | (2/000)(P)                                                                                                    | 10M/A/D           | SWITE               |
|          |     | 20230907新版本测试采购招 | C5201000907001680001 |                         |                        | 2023-09-27 17:00:00 | 2023-09-07 4:36:46                                                                                                    | 公告预览              | 我要报名                |
|          |     | 9.5测试公开多标包资格后审   | C5201000987004048001 | C5201000987004048001002 | 标图二                    | 2023-09-28 00:00:00 | 2023-09-06 17:18:00                                                                                                    | 公告预范              | 我要报名                |
|          |     | 9.5测试公开多标包资格后审   | C5201000987004048001 | C5201000987004048001001 | 标包一                    | 2023-09-28 00:00:00 | 2023-09-06 17:18:00                                                                                                    | 公告预范              | 我要报名                |
|          |     | 9.1 寬蹉英测试2包      | C5201000907001677001 | C5201000907001677001002 | 包二: 222                | 2023-09-25 00:00:00 | 2023-09-04 10:37:49                                                                                                    | 公告预范              | 我要报名                |
|          |     | 9.1 寬護英測试2包      | C5201000907001677001 | C5201000907001677001001 | <b>6</b> g—: 111       | 2023-09-25 00:00:00 | 2023-09-04 10:37:49                                                                                                    | 公告预范              | 我要报名                |
|          |     | 9.1徐成公开项目测试(多包   | C5201000907001679001 | C5201000907001679001002 | 标包2                    | 2023-09-22 00:00:00 | 2023-09-01 15:57:24                                                                                                    | <b>公告</b> 7第      | 我要报名                |
|          |     | 9.1徐成公开项目测试(多包   | C5201000907001679001 | C5201000907001679001001 | 标包 1                   | 2023-09-22 00:00:00 | 2023-09-01 15:57:24                                                                                                    | 公告规范              | 我要报名                |
|          |     | 9.2测试公开多标包2222   | C5201000907001678001 | C5201000907001678001002 | 标包二                    | 2023-09-21 12:00:00 | 2023-09-01 10:39:09                                                                                                    | 公告规范              | 我要报名                |
|          |     | 9.2测试公开多标包2222   | C5201000907001678001 | C5201000907001678001001 | 标包一                    | 2023-09-21 12:00:00 | 2023-09-01 10:39:09                                                                                                    | 公告规范              | 我要报名                |
|          |     | 7.14ABC标股项目      | C5201000907001673005 | C5201000907001673005003 | Cfs                    | 2023-08-14 00:00:00 | 2023-07-14 16:56:57                                                                                                    | 公告预览              | 已过很多时间              |
|          | < [ | 1 2 3 347 > ∃i∭  | 1 页 测定 共3469条 10 9   | 先页 ¥                    |                        |                     |                                                                                                    | 激活 Win<br>转到"设置"以 | dows<br>激活 Windows, |

填写项目联系人信息及电话,查看前置审查要求,按照要求准备相关文件后,上传文件至系统,点击提交。提交成功后等待招标 代理审核。

| 💹 兴业利达平  | <b>2台</b> 投标人系统                                | 国家援时中心时间: 2023-09-11 11: 12: 23 星期一 里伯                 | im own 🕕 | Q 消息 🕕 |
|----------|------------------------------------------------|--------------------------------------------------------|----------|--------|
| 滙签电子印章管理 | 欢迎页 招标项目 × 招标项目报名 ×                            |                                                        |          |        |
| 我的单位信息 > |                                                |                                                        |          |        |
| 招标项目     | *投标报各单位(主投单位):                                 | 贵州省 。 。 成务有限公司                                         |          |        |
| 我的邀请     | *联系人:                                          | 请输入联系人                                                 |          |        |
| 我的项目     | *联系方式:                                         | 请输入手机号码                                                |          |        |
| 开题申请     | 是否报名前置审查:                                      | 注意: 項目的利用(使力能够被包括日方)100 所用地包围绕。 清谨慎填与.<br>是            |          |        |
|          | 报名审查方式:                                        | 线上                                                     |          |        |
|          | *前置审查内容:                                       | 816957:<br>816                                         |          |        |
|          |                                                | 名称 进度                                                  | 操作       |        |
|          |                                                | 投标人系统操作手册-pdf                                          | 100%     | £MR9:  |
|          | 注:1. 无论线上还是线下审编,投后人都必<br>2. 招标代理的内审构通过后,并线上在系统 | 资在此处上传审查项查督<br>项在此处上传审查项查督<br>中载认冲转通过,投标人方可点由操名,否则形法报名 |          |        |

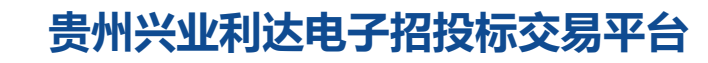

点击左侧**我的项目**,勾选要进行操作的项目,点击右边**小手箭 头**进入项目详细操作界面。

| 💥 兴业利达平  | 台   | 投标人系统       |                |              |           |           |                 | 39 星期四 |                |         | irte filt 🕠 ir 🖬 🕕 | р Ж8 🕕            | XIRS, S            | K587 |
|----------|-----|-------------|----------------|--------------|-----------|-----------|-----------------|--------|----------------|---------|--------------------|-------------------|--------------------|------|
| 進签电子印章管理 | 欢迎页 | 招标项目报名 ×    | 招标项目报名 🗙       | 我的项目 ×       |           |           |                 |        |                |         |                    |                   |                    |      |
| 我的单位信息 > |     |             |                |              |           |           |                 |        |                |         |                    |                   |                    |      |
| 招标项目     | 请输  | 入关键字        | Q查询            |              |           |           |                 |        |                |         | $\langle \rangle$  |                   |                    |      |
| 我的邀请     |     |             |                |              |           |           |                 |        |                |         |                    |                   |                    |      |
| 我的项目     |     | 切切场日来早      | 1715158497     | to en ele IL | 1240-1242 | 176553    | 1771-7494(日至公式* | 体目論は支ボ | 1721-175日 6/38 | MONTING | 1215/68#±          |                   | 10.4c              |      |
| 开票申请     |     | (5201000907 | 0.7804/0122    | 05201000007  | 101021010 |           | PICTOR D        | 向十坦交   | 3032.09.07.1   | 19 C    | 1000400 500s       |                   | 3#1F               |      |
|          |     | 03201000907 | 5.28380/247T3> | 0.0201000907 | 60×84     | 267730464 | H1 J D DA       | HERE   | 2023-09-07 1   | 102.424 | 112.46             |                   | U.                 |      |
|          |     | C5201000907 | 7.12测试项目       |              |           | 公开招标      | 目行指标            | 目主报名   | 2023-07-14 1   | 现场签到/解密 | 正常                 |                   | CP                 |      |
|          |     | C5201000987 | 7.3新系统测试       |              |           | 公开招标      | 自行招标            | 自主报名   | 2023-07-13 1   | 投标保证金   | 正常                 |                   | C                  |      |
|          |     | C5201000907 | 激请测试           |              |           | 邀请招标      | 自行招标            | 邀请报名   | 2023-07-12 1   | 投标文件    | 正常                 |                   | ¢                  |      |
|          |     | C5201000907 | 7.11测试项目       | C5201000907  | 标包 1      | 竞争性磋商     | 自行招标            | 自主报名   | 2023-07-11 1   | 澄清/答疑   | 正常                 |                   | ŵ                  |      |
|          |     | C5201000907 | 7.11测试项目       | C5201000907  | 标包2       | 食争性磁商     | 自行招标            | 自主报名   | 2023-07-11 1   | 现场签到/解密 | 流标/废标              |                   | Ġ                  |      |
|          |     | C5201000907 | 7.7寬淡yxy       | C5201000907  | 标包2       | 寬争性谈判     | 自行招标            | 邀请报名   | 2023-07-06 1   | 投标保证金   | 正常                 |                   | ¢                  |      |
|          |     | C5201000907 | 7.7竟读yxy       | C5201000907  | 标包1       | 宽争性谈判     | 自行招标            | 邀请报名   | 2023-07-06 1   |         | 流标/废标              |                   | ŵ                  |      |
|          |     | C5201000987 | 4.12公开招标       |              |           | 公开招标      | 自行招标            | 自主报名   | 2023-07-05 1   | 中标结果公示  | 正常                 |                   | ŵ                  |      |
|          |     | C5201000987 | 新系统测试1         |              |           | 公开招标      | 自行招标            | 自主报名   | 2023-07-05 1   | 现场签到/解密 | 正常                 |                   | O                  |      |
|          | < [ | 1 > 到題 1    | 页 独立 共10       | 景 10条/页 ✔    |           |           |                 |        |                | h.      |                    | 激活 Wir<br>转到"设置"。 | idows<br>/激活 Windo | DWS, |

招标代理未审核期间,点击我的项目查看会提示无法操作。

| 💥 兴业利达平      | 台   | 投标人系统        |          |                | 国家授时4                    | 中心时间: 2023-09-11 11: 15: 24 星期— |                    |           |            |      | △提醒 🕕 | 0 718 🕕 |
|--------------|-----|--------------|----------|----------------|--------------------------|---------------------------------|--------------------|-----------|------------|------|-------|---------|
| 溫签电子印章管理     | 欢迎页 | 招标项目报名 🗙 招标项 | 间报名 ×    | 划的项目           | 3 × 我的项目详情 ×             |                                 |                    |           |            |      |       |         |
| 我的单位信息。    > |     | 用<br>Alexan  | C刷新      |                |                          |                                 |                    |           |            |      |       |         |
| 招标项目         |     |              | _        |                |                          | 项目信息                            |                    |           |            |      |       |         |
| 我的邀请         |     | ×            | 招标       | 英 <b>曰</b> : 9 | 9.8寬磋,一下一下-C520100090700 | 11681001                        | 标包                 | 信息: -     |            |      |       |         |
| 我的项目         |     |              | 招标人      | <u>高思</u> : 1  | 贵州                       |                                 | 招标                 | 方式: 3     | 對生殖商       |      |       |         |
| 开票申请         |     |              | 流程       | 大态: 1          | E#                       |                                 | 0.5 600 + 0 + 1040 | 44.255. 4 | Ex8++4+    |      |       |         |
|              |     |              | ALC IN B |                |                          |                                 | 13326.00           | 1005-1    | 79916      |      |       |         |
|              |     |              |          |                |                          | 信息                              | ×                  |           |            |      |       |         |
|              |     |              | 序号       | 流程类型           | <b>T</b> .               | 计表,没有目标沉重上级反动要查查,目前正确           |                    | 状态        |            | 操作   |       |         |
|              |     | ¥.           | 1        | 招标公律           | 告                        | · 查,禁止操作,请稍后重试!                 |                    | 已发布       | <b>#</b>   | 紅上操作 |       |         |
|              |     |              | 2        | 报名             |                          | या                              | tât -              | 已报名       | #          | 紅上操作 |       |         |
|              |     |              | 3        | 招标文件           | (†                       | 发布时间2023-09-11                  |                    | 发布、未<br>买 | <b>R</b> 9 | 山操作  |       |         |
|              |     | ~            | 4 持      | 标变更少           | 公告                       |                                 |                    | 未发布       | 20<br>77   | 让操作  |       |         |
|              |     |              | 5 报      | 标变更为           | 文件                       |                                 |                    | 未购买       | 37         | 让操作  |       |         |
|              |     |              | 6 1      | 史标保证           | E金 保证金                   | 缴纳截止时间:2023-09-16 10:45:03      |                    | 未缴纳       | 44<br>57   | 制止操作 |       |         |

### 贵州兴业利达电子招投标交易平台

| 💥 兴业利达平  | 台   | 投标人系统  | 充     |      |                | [ <b>a</b> ]; | 实授时中心时间: 2023-09-11   11: 18: 15 县 | 109              |           |       | 腹作手服 |             | 0 HB 🚺 | thes |
|----------|-----|--------|-------|------|----------------|---------------|------------------------------------|------------------|-----------|-------|------|-------------|--------|------|
| 運签电子印章管理 | 欢迎页 | 我的项目 × | 我的项目详 | í ×  |                |               |                                    |                  |           |       |      |             |        |      |
| 我的单位信息   |     |        | AL 44 | CRM  |                |               |                                    |                  |           |       |      |             |        |      |
| 招标项目     |     |        |       | _    |                |               | 項目倫意                               |                  |           |       |      |             |        |      |
| 我的邀请     |     |        |       | 招标   | 项目: 9.         | 8角径,          | 00907001681001                     |                  | 标包信息:     |       |      |             |        |      |
| 我的項目     |     |        |       | 招極人  | 信息: 渋          | 贵州            | 公司                                 |                  | 招标方式:     | 賞争性磋商 |      |             |        |      |
| 开票申请     |     |        |       | 流程   | 状态: 1          | 王常            |                                    |                  |           |       |      |             |        |      |
|          |     |        | 4     | 是否前置 | 审查: 是<br>使因: 1 | 2<br>24年時代出海  |                                    | 61               | 指审查状态:    | 数回    |      | TRACE       |        |      |
|          |     |        |       |      |                |               | 信息                                 | 3                |           |       |      | THE WITHOUT |        |      |
|          |     |        |       |      |                |               | 注意:该项目被设置为报告前置                     | 审查,当前审查不         |           |       |      |             |        |      |
|          |     |        |       | 序号   | 流程类型           | E.            | 通过,禁止操作,请应击【重新:<br>提交审核!           | <b>编辑】</b> 按钮修改后 | 状态        |       | 操作   |             |        |      |
|          |     |        |       | 1    | 招标公告           | 5             |                                    | 确定               | 已发行       | 1     | 新生物作 |             |        |      |
|          |     |        |       | 2    | 报名             |               |                                    | _                | 已报名       | 5     | 禁止操作 |             |        |      |
|          |     |        |       | 3    | 招标文件           | +             | 波布时间2023-09-11                     |                  | 已发布。<br>天 | 未购    | 禁止操作 |             |        |      |
|          |     |        |       | 4 H  | 新変更公           | の告            |                                    |                  | 未发7       | 5     | 統止原作 |             |        |      |
|          |     |        |       | 5 H  | 标变更交           | 2/4           |                                    |                  | 未跑药       | ŧ     | 禁止操作 |             |        |      |

若招标代理未通过前置审查,系统将提示不通过。

点击重新编辑,重新提交前置审查。

| 💥 兴业利达平台  | 台   | 投标人系统       |       |      |        | 授时中心时间: 2023-09-11 11: 18: 15 # | 241-      |             |          |          | (). ISBN () | 0 #8 🚺 | xies. 7 |
|-----------|-----|-------------|-------|------|--------|---------------------------------|-----------|-------------|----------|----------|-------------|--------|---------|
| 運茶电子印章管理  | 欢迎页 | 我的项目 🗙 我的项目 | 目评情 × |      |        |                                 |           |             |          |          |             |        |         |
| 我的单位信息    |     | 10 M        | C RIT | 1    |        |                                 |           |             |          |          |             |        |         |
| 招标项目      |     |             |       |      |        | 項目依息                            |           |             | <b>1</b> |          |             |        |         |
| 我的邀请      |     |             | 招     | 桥项目: | 9.8角硅  | 0907001681001                   | 5         | 彩包信息: -     |          | 1        |             |        |         |
| 900140 EB |     |             | 1845  | 认伉庭: | 费什     | 10<br>10                        | 1         | 目标方式: 竞争性磋商 |          |          |             |        |         |
| 开票中语      |     |             | 32    | 程状态: | 正常     |                                 |           |             |          | $\Delta$ |             |        |         |
|           |     |             | 是否前   | 習审查: | Æ      |                                 | 前置。       | 植状态: 数回     |          |          |             |        |         |
|           |     |             | 不過    | 过度因: | 文件描述错误 |                                 |           | 1           |          |          | 重新编辑        |        |         |
|           |     |             |       |      |        | 信息                              | ×         |             |          |          |             |        |         |
|           |     |             |       |      |        | 注意: 该项目被设置为报名前置                 | 审查, 当前审查不 |             |          |          |             |        |         |
|           |     |             | 序号    | 流程类  | Ŧ      | 違辺,禁止操作,请点击【重新<br>提交审核!         | 備確】按钮修改后  | 秋志          |          | 操作       |             |        |         |
|           |     |             | 1     | 相标公  | 告      |                                 | 确定        | 已发布         |          | 就止操作     |             |        |         |
|           |     |             | 2     | 报名   |        |                                 |           | Eille       |          | 就止操作     |             |        |         |
|           |     |             | 3     | 招标文  | 9      | 发布时间2023-09-11                  |           | 已发布,未购<br>买 |          | 關止關作     |             |        |         |
|           |     |             | 4     | 招标变更 | 公告     |                                 |           | 未没布         |          | 黨止導作     |             |        |         |
|           |     |             | 5     | 招标支更 | 文件     |                                 |           | 未购买         |          | 就止線作     |             |        |         |

代理审查通过后,即可进入下一流程。

注: 需在规定时间内完成以上操作。

2.项目操作

点击左侧**我的项目**,勾选要进行操作的项目,点击右边**小手箭 头**进入项目详细操作界面。

| 💥 兴业利达平  | 台   | 投标人系统       |           |             |      | 国家授时中心时间: 20 |        | 39 星期四 |              |         | 操作手册   众提醒 🕕 | 0 AB 🚺            | xies,            | 账号名和   |
|----------|-----|-------------|-----------|-------------|------|--------------|--------|--------|--------------|---------|--------------|-------------------|------------------|--------|
| 遵告电子印章管理 | 欢迎页 | 招标项目报名 ×    | 招标项目报名 🗙  | 我的项目 ×      |      |              |        |        |              |         |              |                   |                  |        |
| 我的单位信息   |     |             |           |             |      |              |        |        |              |         |              |                   |                  |        |
| 招标项目     | 请输) | \关键字        | Q查询       |             |      |              |        |        |              |         |              |                   |                  |        |
| 我的邀请     |     |             |           |             |      |              |        |        |              |         |              |                   |                  | _      |
| 我的項目     |     |             |           |             |      |              |        |        |              |         |              |                   |                  |        |
| 开票申请     |     | 招标项目编号      | 招标项目名称    | 标包编码        | 标包名称 | 招标方式         | 招标组织形式 | 项目确认方式 | 招标项目创建       | 当前环节    | 招标项目状态       |                   | 操作               | •      |
|          |     | C5201000907 | 9.2测试公开多  | C5201000907 | 标包一  | 公开招标         | 自行招标   | 自主报名   | 2023-09-07 1 | 报名      | 正常           |                   | Ċ                |        |
|          |     | C5201000907 | 7.12测试项目  |             |      | 公开招标         | 自行招标   | 自主报名   | 2023-07-14 1 | 现场签到/解密 | 正常           |                   | ŵ                |        |
|          |     | C5201000987 | 7.3新系统测试  |             |      | 公开招标         | 自行招标   | 自主报名   | 2023-07-13 1 | 投标保证金   | 正常           |                   | ¢                |        |
|          |     | C5201000907 | 邀请测试      |             |      | 邀请招标         | 自行招标   | 邀请报名   | 2023-07-12 1 | 投标文件    | 正常           |                   | ¢                |        |
|          |     | C5201000907 | 7.11测试项目  | C5201000907 | 标包 1 | 竞争性磋商        | 自行招标   | 自主报名   | 2023-07-11 1 | 澄清/答疑   | 正常           |                   | Ċ                |        |
|          |     | C5201000907 | 7.11测试项目  | C5201000907 | 标包2  | 竞争性磋商        | 自行招标   | 自主报名   | 2023-07-11 1 | 现场签到/解密 | 流标/废标        |                   | ¢                |        |
|          |     | C5201000907 | 7.7寬淡yxy  | C5201000907 | 标包2  | 宽争性谈判        | 自行招标   | 邀请报名   | 2023-07-06 1 | 投标保证金   | 正常           |                   | ¢                |        |
|          |     | C5201000907 | 7.7竟读yxy  | C5201000907 | 标包1  | 寬争性谈判        | 自行招标   | 邀请报名   | 2023-07-06 1 |         | 流标/废标        |                   | ¢                |        |
|          |     | C5201000987 | 4.12公开招标  |             |      | 公开招标         | 自行招标   | 自主报名   | 2023-07-05 1 | 中标结果公示  | 正常           |                   | C                |        |
|          |     | C5201000987 | 新系统测试1    |             |      | 公开招标         | 自行招标   | 自主报名   | 2023-07-05 1 | 现场签到/解密 | 正常           |                   | C                |        |
|          | < [ | 1 > BUSE 1  | 页 施定 共101 | 聚 10条/页 ✔   |      |              |        |        |              | 1.      |              | 激活 Wir<br>转到"设置"。 | ndows<br>X激活 Wir | ndows, |

3. 招标文件购买

招标文件分为两种购买方式:一为文件费及平台服务费统一收 取;二为文件费招标代理收取,平台服务费由平台收取。

#### (1) 文件费及平台服务费由平台统一收取

点击购买按钮,进入招标文件购买页面。(若文件费为**0**,则文 件购买默认完成,可跳过)

| 二乙二 六亚利  | <u>6#8</u> | 投标入杀统                                                 |          |          | 国家授时中心时间: 2023-10-13 11:01:23 星期五 |           | 181E-1-101      | 4,408Bil 🙂 | C 1910 🕜 |
|----------|------------|-------------------------------------------------------|----------|----------|-----------------------------------|-----------|-----------------|------------|----------|
| 遷签电子印章管理 | · xieđ     | ī 招标项目报名 × 招标项目                                       | IHS × No | 项目×      | 我的项目详情 ×                          |           |                 |            |          |
| 我的单位信息   | >          | 用<br>Attent                                           | の副新      |          |                                   |           |                 |            |          |
| 招标项目     |            |                                                       |          |          | 项目信息                              |           |                 |            |          |
| 我的邀请     |            | ×                                                     | 招标项目     | 1010s    | 朱红燕-C5201000907001696001          | 标包信息:     |                 |            |          |
| 我的项目     |            |                                                       | 招标人信题    | 1: 贵州的   | 经纯款云招投标代理有限公司                     | 招禄方式:     | 公开招标            |            |          |
| 开赛申请     | E          | 44 s                                                  | 流程状态     | 海程状态: 正常 |                                   |           |                 |            |          |
|          |            | 製品                                                    | 是否前置审查   | e 否      |                                   |           |                 |            |          |
|          |            | ×                                                     |          |          |                                   |           | $\backslash$    |            |          |
|          |            | 用錢                                                    |          |          |                                   |           | $\mathbf{i}$    |            |          |
|          |            | 4 C                                                   | 序号 流     | 星类型      | 说明                                | 状态        | 操作              |            |          |
|          |            | 2 ##                                                  | 1 招      | 示公告      | 发布时间: 2023-10-10                  | 已发行       | 17 <b>17 16</b> |            |          |
|          |            | ×                                                     | 2        | 8名       |                                   | 已报        | 5 146           |            |          |
|          |            | 15. 体用。<br>25. 19. 19. 19. 19. 19. 19. 19. 19. 19. 19 | 3 招      | 家文件      | 发布时间2023-10-10                    | 已发布、<br>买 | 未购              |            |          |
|          |            |                                                       | 4 平台     | 服务费      | 平台銀努费一经缴纳,不予退还。                   | 未邀組       | <b>9</b> 999    |            |          |

确认项目名称及标包、文件费,点击下一步进入支付宝扫码付款。(文件费如需要发票请联系招标代理机构)

| 💥 兴业利润   | 达平台 | 自 投标人系统      |               | △提醒 💿 🔇       |                                      |            |  |
|----------|-----|--------------|---------------|---------------|--------------------------------------|------------|--|
| 滙签电子印章管理 | 0   | 欢迎页 招标项目报名 🗙 | 容标项目报名 × 我的项目 | × 我的          | 的項目详情 × 招标文件购买 ×                     |            |  |
| 我的单位信息   | >   |              |               |               |                                      | 1010朱紅燕    |  |
| 招标项目     |     |              | ň             | 品名称:          | 1010朱红蒸招标文件                          |            |  |
| 我的邀请     |     |              | 收款            | 人名称:          | 1010朱虹總指統文件國統濟車<br>贵州兴业利达电子招投标服务有限责任 | 公司         |  |
| 我的项目     |     |              | 3             | (件售价:         | 1元人民币                                |            |  |
| 开票申请     | 8   |              | 图纸》           | <b>i单售价</b> : | 0元人民币                                |            |  |
|          |     |              | 3             | 付工具:          | 支付宝 (未支付)                            |            |  |
|          |     |              | 3             | 付总额:          | 1元人民币                                |            |  |
|          |     |              |               |               |                                      | <b>⊢</b> # |  |

#### 支付完成后,返回平台支付页面,点击已支付。

| 📈 兴业利达平                                                                                                    | 台 / 投标人系统    |                   |                     |  |
|----------------------------------------------------------------------------------------------------|--------------|-------------------|---------------------|--|
| 運签电子印章管理                                                                                                    | 欢迎页 招标项目报名 × | 招标项目报名 × 我的项目 × 我 | 线的项目详情 ×招标文件购买 ×    |  |
| 我的单位信息 >                                                                                                    |              |                   | 9.2则试公开多标图2222      |  |
| 招标项目                                                                                                    |              | 商品名称:             | 9                   |  |
| 1998日318221148<br>1999年3月1日<br>1997年3月1日<br>1997年3月1日<br>1997年3月1日<br>1997年3月1日<br>1997年3月1日<br>1997年3月1日<br>1997年3月1日<br>1997年3月1日<br>1997年3月1日<br>1997年3月1日<br>1997年3月1日<br>1997年3月1日<br>1997年3月1日<br>1997年3月1日<br>1997年3月1日<br>1997年3月1日<br>1997年3月1日<br>1997年3月1日<br>1997年3月1日<br>1997<br>1997<br>1997<br>1997<br>1997<br>1997<br>1997<br>19 |              | 收款人名称:            | 曹州兴业利达电子招投标跟务有限责任公司 |  |
| 我的项目                                                                                                    |              | 文件售价:             | 00元人民币              |  |
| 开票申请                                                                                                    |              | 图纸清单售价:           | 0元人民币               |  |
|                                                                                                    |              | - 1998            |                     |  |
|                                                                                                    |              | 支付工具:             | 支付金(未支付) 支付情况       |  |
|                                                                                                    |              | 支付总额:             | 100元人民币             |  |
|                                                                                                    |              |                   |                     |  |
|                                                                                                    |              |                   |                     |  |
|                                                                                                    |              |                   |                     |  |
|                                                                                                    |              |                   |                     |  |
|                                                                                                    |              |                   |                     |  |
|                                                                                                    |              |                   |                     |  |

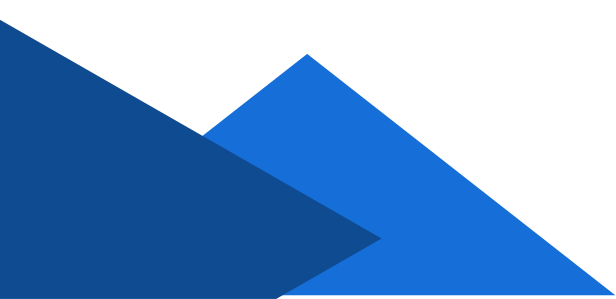

返回原页面,即可下载招标文件。

| 📈 兴业利    | 达平的 | 台   | 投标人系统    |                |      |        | 国家授时中心时间: 2023-10-13 11:07:15 星期五                            |              | 鐵作手册 4       | 7幅5 🕕 さ | つ 消息 🚺 |
|----------|-----|-----|----------|----------------|------|--------|--------------------------------------------------------------|--------------|--------------|---------|--------|
| 涯签电子印章管理 | 0   | 欢迎页 | 招标项目报名 🗙 | 招标项目           | 报名 × | 我的项目   | x 我的项目详博 x                                                   |              |              |         |        |
| 我的单位信息   | >   |     | 10       |                | の間紙  |        |                                                              |              |              |         |        |
| 招标项目     |     |     |          |                |      |        | 项目临息                                                         |              |              |         |        |
| 我的邀请     |     |     | \$       | 2              | 招    | 标项目: 1 | 010朱紅燕-C5201000907001696001                                  | 标包信息:        | -            |         |        |
| 我的项目     |     |     | U THE    | 2              | 招标   | 人信息: 🗄 | 1. 没际代理有限公司                                                  | 招标方式:        | 公开招标         |         |        |
| 开票申请     |     |     | 4        |                | 39   | 程状态: 1 | Em                                                           |              |              |         |        |
|          |     |     | 40       | a k            | 是否前  | 置审查: ? | S.                                                           |              |              |         |        |
|          |     |     | 8        |                |      |        |                                                              |              | $\backslash$ |         |        |
|          |     |     |          |                | 序号   | 流程类型   | 2 说明                                                         | 状态           | 操作           |         |        |
|          |     |     | 1        | 14             | 1    | 招标公律   | 愛布时间: 2023-10-10                                             | 已发布          | i iitin      |         |        |
|          |     |     | 8        | ×              | 2    | 报名     | -                                                            | 已报名          | i itin       |         |        |
|          |     |     | 100 A    | The set of the | 3    | 招标文(   | 发布时间2023-10-10,投标人对招标文件有质疑的,请在2023-10-16 00:00:00时间前提出<br>原疑 | 1 已发布、E<br>买 |              |         |        |
|          |     |     |          | a de la        | 4    | 平台服务   | 善平台服务费一经缴纳,不予退还。                                             | 未缴纳          | 1003         |         |        |
|          |     |     | 8        | ×              | 5    | 招标变更少  | 告                                                            | 未发布          | 洋桥           |         |        |
|          |     |     | 田        | N N SHE        | 6    | 招标变更为  |                                                              | 未发布          | -            |         |        |

#### 如确认项目进行下一步操作,点击平台服务费缴纳。

| 💹 兴业利    | 达平 | 台   | 投标人系统                                             |          |         | 国家授助中心时间: 2023-10-13 11: 10: 02 星期五                                   | 操作手册   | 众提醒 🕕 | の消息 |
|----------|----|-----|---------------------------------------------------|----------|---------|-----------------------------------------------------------------------|--------|-------|-----|
| 溫签电子印章管理 | ۲  | 欢迎页 | 招标项目报名 × 招                                        | 8标项目报名 🗙 | 我的项目    | × 现的项目详情 ×                                                            |        |       |     |
| 我的单位信息   | >  |     | 用鉄                                                | C RUNI   |         |                                                                       |        |       |     |
| 招标项目     |    |     |                                                   |          |         | 项目检虑                                                                  |        |       |     |
| 我的邀请     |    |     | X                                                 | 招        | 标项目: 1  | 010朱红茶-C5201000907001696001 杨智偉意: -                                   |        |       |     |
| 我的项目     |    |     | 故言                                                | 招标       | 人信息: 書  | 州经纬龄云招投标代理有限公司 招标方式: 公开招标                                             |        |       |     |
| 开票申请     | Ē  |     | · · · · · · · · · · · · · · · · · · ·             | 30       | 曜状态: ]  | E#                                                                    |        |       |     |
|          |    |     | · · · · · ·                                       | 是否前      | ]置审查: 2 | 5                                                                     |        |       |     |
|          |    |     | ×                                                 | Ś        |         |                                                                       |        |       |     |
|          |    |     | 14 - 14 - 14 - 14 - 14 - 14 - 14 - 14 -           | 序号       | 流程类型    | 2                                                                     | 操作     |       |     |
|          |    |     |                                                   | 1        | 招标公告    | 8 发布时间: 2023-10-10 已发布                                                | 详情     |       |     |
|          |    |     | ×                                                 | 2        | 报名      | - 已报名                                                                 | 详情     |       |     |
|          |    |     | 1. 给用多                                            | 3        | 招标文件    | 发布时间2023-10-10, 投标人对报标文件有质规约, 请在2023-10-16 00:00:00时间前提出 已发布, 已购 资质 买 | F& BSE |       |     |
|          |    |     | 44                                                | 4        | 平台服务    | 费 平台服务费—经缴纳,不予退还。 未缴纳                                                 | 鐵納     |       |     |
|          |    |     | ×                                                 | 5        | 招标变更少   | 告 - 未没布                                                               | 详情     |       |     |
|          |    |     | 注 用 (約<br>2 m m m m m m m m m m m m m m m m m m m | 6        | 招标变更少   | 7件 - 未发布                                                              | -      |       |     |

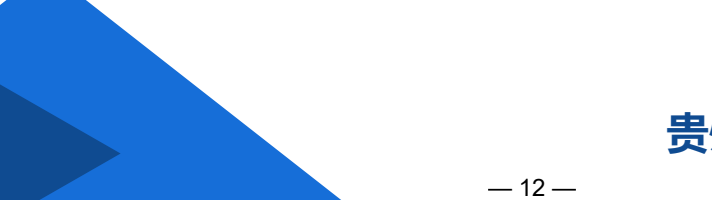

确认服务费点击下一步进行支付。(由个人账户付款,可开公司发票,如需要发票请联系平台财务:0851-85608878或添加QQ: 320173680)

| 💥 兴业利达到      | 「「「」 | 投标人系统    |                    | 国家援时中心时间: 2023-10-13 11:10:30 星期五 | 操作手册 | 众提醒 🕕 | の消息 🗿 |
|--------------|------|----------|--------------------|-----------------------------------|------|-------|-------|
| · 進益电子印章管理 💿 | 欢迎页  | 招标项目报名 🗙 | 招标项目报名 × 我的项目 × 我。 | 的项目详情 🗙 微仿平台服务费 🗙                 |      |       |       |
| 我的单位信息 >     |      |          |                    | 1010朱紅燕                           |      |       |       |
| 招标项目         |      |          | 商品名称:              | 1010朱红燕平台服务费                      |      |       |       |
| 我的邀请         |      |          | 收款人名称:             | 贵州兴业利达电子招投标服务有限责任公司               |      |       |       |
| 我的项目         |      |          | 支付工具:              | 支付室(未支付)                          |      |       |       |
| 开景申请         |      |          | 平台服务集              | 0.0)污人用作<br>下一步                   |      |       |       |

支付完成后即可进行下一步操作。

注: 需在规定时间内完成以上操作。

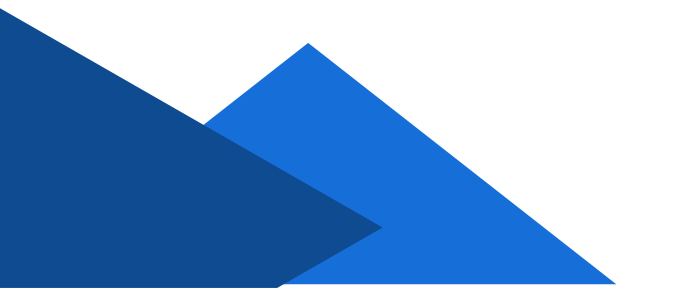

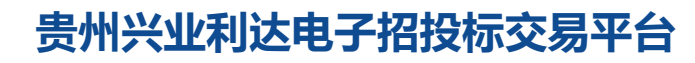

#### (2) 文件费招标代理收取,平台服务费由平台收取

招标文件一栏缴纳说明内含有招标代理指定的文件费收费账户。

| 💹 兴业利达   | 平台  | 投标人系统  | 统            |               |                                | 国家授时中心时间: 2023-09-12 10: 11: 42 星期二 |                | 邊住手册 <b>众坍架 ()</b> | <b>の</b> 淵息  🔘 |
|----------|-----|--------|--------------|---------------|--------------------------------|-------------------------------------|----------------|--------------------|----------------|
| 滙签电子印章管理 | 欢迎页 | 招标项目 🗙 | 我的项目 ×       | 我的场           | i目详情 ×                         | •                                   |                |                    |                |
| 我的单位信息   | ×   |        | ·用健<br>tetan | CRIM          |                                |                                     |                |                    |                |
| 招标项目     |     |        |              |               |                                | 项目偏激                                |                |                    |                |
| 我的邀请     |     |        | X            | 8             | 部标项目: !                        | 9.8党磋乐、Line-C5201000907001681001    | 标包信息:          | *                  |                |
| 我的项目     |     |        | HAK .        | 招标            | 大信息:                           | 贵州 "个标代理有限公司                        | 招标方式:          | 寬争性磋商              |                |
| 开票申请     |     |        | <b>第</b>     | 17<br>18/25 A | 相對大志:                          | IF#                                 | All the second | 383-+              |                |
|          |     |        | No.          | 7E CH         | 9 <u>90</u> 044 <u>90</u> 0; ; | 22                                  | 89200024466    | 1912               |                |
|          |     |        | New York     |               |                                |                                     |                |                    |                |
|          |     |        | · · · · ·    | 序号            | 流程类                            | 型 说明                                | 状态             | 操作                 |                |
|          |     |        | No.          | 1             | 招标公                            | 皆 发布时间: 2023-09-11                  | 已发行            | 节 详细               |                |
|          |     |        | *            | 2             | 报名                             | i -                                 | 已报名            | 5 700              |                |
|          |     |        | B. 信用        | 3             | 招标文                            | (件 发布时间2023-09-11                   | 已发布、           | 未购 死证上体 般的说明       |                |
|          |     |        | 14 A         | 4             | 招标变更                           | 公告 -                                | 未发行            | 节 详续               |                |
|          |     |        | ×            | 5             | 招标变更                           |                                     | 未购到            |                    |                |
|          |     |        | 書用 金         | 6             | 投标保证                           | 正金 保证金缴纳截止时间: 2023-09-16 10:45:03   | 未缴约            | 为 凭证上传 保由          |                |
|          |     |        | Sec. 1       | 7             | 现场查找                           | 勘未发布                                | -              | 3910               |                |

点击缴纳说明,查看账户,自行操作将招标文件费直接转入招 标代理指定银行账户。

| 💥 兴业利达平台       | 台   | 投标人系统  | 统      |        |           | 国家授时中心时间:  | 2023-09-12 10: 16: 41 星明二 | 199 Quan 🕡 | р Ж8 🗿 |
|----------------|-----|--------|--------|--------|-----------|------------|---------------------------|------------|--------|
| 蓮签电子印章管理       | 欢迎页 | 招标项目 🗙 | 我的项目 🗙 | 我的项目   | 详情 ×      |            |                           |            |        |
| 我的单位信息 >       |     |        |        | Calify |           |            |                           |            |        |
| 招标项目           |     |        |        | _      |           |            |                           | _          |        |
| 我的邀请           |     |        |        |        | 招标文件费用:   | 500元人民币    |                           |            |        |
| 我的项目           |     |        |        | 184    | 招标文件收取方式: | 招标代理线下自行收取 |                           |            |        |
| IIIImaia       |     |        |        | 3      | 开户名称:     | *开户名称      |                           |            |        |
| 2.1.32d-en ted |     |        |        | 网络日    | 开户账号:     | *开户账号      |                           |            |        |
|                |     |        |        |        | 开户银行:     | *开户银行      |                           |            |        |
|                |     |        |        |        | 收款联系人:    | "收款联系人     |                           |            |        |
|                |     |        |        |        | 说明:       |            |                           |            |        |
|                |     |        |        | 14-9   |           |            |                           |            |        |
|                |     |        |        | 1      |           |            |                           |            |        |
|                |     |        |        | 2      |           |            |                           |            |        |
|                |     |        |        | 3      |           |            |                           |            |        |
|                |     |        |        |        |           |            |                           |            |        |
|                |     |        |        | .4     |           |            |                           |            |        |
|                |     |        | 28     | 5:     |           |            |                           |            |        |

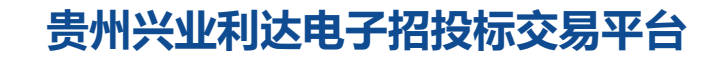

— 14 —

转账后,将缴纳凭证上传至凭证上传一栏。

| ₩;     | 兴业利达 | 平台  | 投标人系统  | 统        |                       |               | 国家授时中              |                             | 2 星期二   |              |   | 0 |
|--------|------|-----|--------|----------|-----------------------|---------------|--------------------|-----------------------------|---------|--------------|---|---|
| 遭签电子印章 | 【管理  | 欢迎页 | 招标项目 🗙 | 我的项目 🗙   | 我的项                   | 目详情 ×         |                    |                             |         |              |   |   |
| 我的单位信息 |      |     |        | 用健       | C RIST                |               |                    |                             |         |              |   |   |
| 招标项目   |      |     |        |          |                       |               |                    | 项目偏虑                        | 2       |              |   |   |
| 我的邀请   |      |     |        | X        | 招                     | 标项目:          | 8竟磋乐、C520100090700 | 1681001                     | 标包信息:   | -            |   |   |
| 我的项目   |      |     |        | No.      | 招标                    | 人信息:          | 別能 "你标代理有限公司       |                             | 招标方式:   | 宽争性磋商        |   |   |
| 开票申请   |      |     |        | (学)      | 2<br>2<br>2<br>2<br>2 | 程状态:          | *                  |                             |         | 1914         |   |   |
|        |      |     |        | A H      | 建首肋                   | <u>)</u> 重神重: | 1                  |                             | 的證書型状态: | 7HH77        |   |   |
|        |      |     |        | <b>次</b> |                       |               |                    |                             |         |              |   |   |
|        |      |     |        | 5. 信用    | 序号                    | 流程类           | i.                 | 说明                          | 状灵      | 5 操作         |   |   |
|        |      |     |        | 243      | 1                     | 招标公           | 2                  | 发布时间: 2023-09-11            | 已没      | 市 洋街         |   |   |
|        |      |     |        | **       | 2                     | 报名            |                    | -                           | 已报      | e <b>w</b>   |   |   |
|        |      |     |        | 1. 信用    | 3                     | 招标文           |                    | 发布时间2023-09-11              | 已发布、    | 未购 先证上传 数纳说师 |   |   |
|        |      |     |        | W.F.     | 4                     | 招标变更          | 告                  | -                           | 未发      | 布 详续         |   |   |
|        |      |     |        | ×        | 5                     | 招标变更          | :/#                | -                           | 未购      | 天 -          |   |   |
|        |      |     |        | 書用 4     | 6                     | 投标保证          | 全保证金               | 敷纳截止时间: 2023-09-16 10:45:03 | 未癒      | 物 外证上传 保商    | 1 |   |
|        |      |     |        | - All    | 7                     | 现场音           | 1                  | 未发布                         | -       | 详情           |   |   |

#### 上传文件并提交至代理机构审核。

| 💥 兴业利达平台            | 投标人系统         | 国家授助中心时间: 2023-09-12 10: 18: 29 星期二            | 心提醒 🕕 | 0 HB 🚺 |
|---------------------|---------------|------------------------------------------------|-------|--------|
| · 准签电子印章管理      欢迎页 | 招标项目 × 我的项目 × | 我的项目详细 ×                                       |       |        |
| 我的单位信息 >            |               |                                                |       |        |
| 招标项目                |               |                                                |       |        |
| 我的邀请                |               | 招标项目: 9.8类现头sules = 5201000907001681001 环因偏息 - |       |        |
| 我的项目                |               |                                                |       |        |
| 开票申请                | 招标文件购买凭证      |                                                |       |        |
|                     |               |                                                |       |        |
|                     |               | anu.A                                          |       |        |
|                     |               | 6 I形印刷注金                                       |       |        |

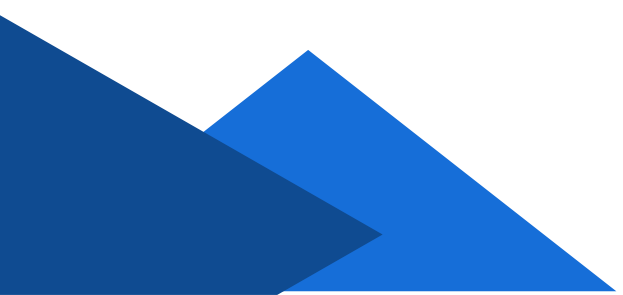

等待招标代理审核期间,投标人系统不能操作。若项目报名处 于比较紧急时刻,可联系公告上招标代理联系人进行确认。

| 💥 兴业利达平  | 台   | 投标人系统  | 统                                                                      |     |          | 国家授时中心时间: 2023-09-12 10: 19: 29 星明二      |                    |                  | 众提醒 🧿 🔇 |
|----------|-----|--------|------------------------------------------------------------------------|-----|----------|------------------------------------------|--------------------|------------------|---------|
| 遷签电子印章管理 | 欢迎页 | 招标项目 🗙 | 我的项目 🗙                                                                 | 我的项 | 目详情 ×    |                                          |                    |                  |         |
| 我的单位信息 > |     |        | .用处<br>saan                                                            | の刷新 | 1        |                                          |                    |                  |         |
| 招标项目     |     |        | THE A                                                                  |     |          | 项目信息                                     |                    |                  |         |
| 我的邀请     |     |        | 82                                                                     | 招   | 际项目:     | 9.8竟磋朱红燕+红燕-C5201000907001681001         | 标包信息:              | -                |         |
| 我的项目     |     |        | ×1                                                                     | 招柄  | 人信息:     | 贵州经2···································· | 招标方式:              | 竟争性磋商            |         |
| 开票申请     |     |        | 名 こう こう こう こう こう こう こう こう こう こう ひょう ひょう ひょう ひょう ひょう ひょう ひょう ひょう ひょう ひょ | K   | 程状态:     | 王举                                       |                    |                  |         |
|          |     |        | · ·····                                                                | 是否审 | 置审查:     | E                                        | 前置审查状态:            | 通过               |         |
|          |     |        | ×                                                                      |     |          | $\backslash$                             | N N                |                  |         |
|          |     |        | 信用多                                                                    | 古里  | 10122-04 | PI 2400                                  | 44.8               | 5 1545           |         |
|          |     |        | A State                                                                | 1   | 加柱头      | 生 100493<br>雪 学友田(河・2023_00_11           |                    | 5 1991 F         |         |
|          |     |        | X                                                                      |     | 1610124  | a                                        |                    |                  |         |
|          |     |        | *                                                                      | 2   | 报省       | -                                        | - Hitte            |                  |         |
|          |     |        | 健 信用<br>anna A                                                         | 3   | 招标文      | 年 发布时间2023-09-11, 投标人对招标文件有质频的           | 待備认<br>系招标代<br>构确认 | (请联<br>代理机<br>人) |         |
|          |     |        | 8                                                                      | 4   | 招标变更     | 公告 -                                     | 未发                 | 布 详情             |         |
|          |     |        | N N N                                                                  | 5   | 招标变更     | 文件 -                                     | 未发                 | 布 -              |         |

招标代理确认后,即可下载文件。

如项目需进行下一步,可进入到平台服务费缴纳页面。

点击缴纳。

| 💹 兴业利    | 达平 | 台   | 投标人系统      |          |      |                   | 国家授时中心时间: 2023-10-13 11: 10: 02 星期五            |                |                 | 🖩 众提醒 🕕 | の消息 |
|----------|----|-----|------------|----------|------|-------------------|------------------------------------------------|----------------|-----------------|---------|-----|
| 溫签电子印章管理 | ۲  | 欢迎页 | 招标项目报名 🗙 打 | 容标项目报名 🗙 | 我的项目 | × 我的项目详情:         | ¢                                              |                |                 |         |     |
| 我的单位信息   | >  |     | 産業         | C RIN    |      |                   |                                                |                |                 |         |     |
| 招标项目     |    |     |            |          |      |                   | 项目偏息                                           |                |                 |         |     |
| 我的邀请     |    |     | ×          | 2 16     | 研项目: | 010朱红燕-C520100090 | 7001696001                                     | 标包信息:          | -               |         |     |
| 我的项目     |    |     | A A        | 招标       | 人信息: | 自州经纬黔云招投标代理       | 有限公司                                           | 招标方式:          | 公开招标            |         |     |
| 开票申请     | Ē  |     | 物          | 15       | 程状态: | Eŵ                |                                                |                |                 |         |     |
|          |    |     | 1 A.B.     | 是否前      | 國审查: | 5                 |                                                |                |                 |         |     |
|          |    |     | ×          | S        |      |                   |                                                |                |                 |         |     |
|          |    |     | 明治         |          |      |                   |                                                |                |                 |         |     |
|          |    |     |            | 序号       | 流程类  | 2                 | 说明                                             | ****           | 操作              |         |     |
|          |    |     | ~          | 1        | 招标公  | 5                 | 发布时间: 2023-10-10                               | 已发             | 洋街              |         |     |
|          |    |     | ×          | 2        | 报名   |                   |                                                | 已报             | 5 <b>¥</b> \$\$ |         |     |
|          |    |     | 合用金        | 3        | 招标文  | 发布时间2023-1        | 0-10,投标人对招标文件有质疑的,请在2023-10-16 00:00:00时<br>质疑 | 间前提出 已发布、<br>买 | 日月月 詳語 下載       | 8552    |     |
|          |    |     | 1          | 4        | 平台服务 | 费                 | 平台服务费一经缴纳,不予退还。                                | 未缴             | h (80)A         |         |     |
|          |    |     | ×          | 5 5      | 招标变更 | 2告                | -                                              | 未发             | 〒 洋街            |         |     |
|          |    |     | 使          | 6        | 招标变更 | 之件                |                                                | 未发             | 5 ·             |         |     |

#### 贵州兴业利达电子招投标交易平台

确认平台服务费点击下一步进行支付。(由个人账户付款,可 开公司发票,如需要发票请联系平台财务:0851-85608878或添加 QQ:320173680)

| 💥 兴业利达           | 平台  | 投标人系统    |                    | 国家授财中心时间; 2023-10-13 11: 10: 30 星期五 | 操作手册 | △提醒 🕕 | 0 Ж. 🖸 |
|------------------|-----|----------|--------------------|-------------------------------------|------|-------|--------|
| 進益电子印章管理         | 欢迎页 | 招标项目报名 🗙 | 招标项目报名 🗙 我的项目 🗙 我的 | 的项目详微 🗙 微妙开台服务费 🗙                   |      |       |        |
| 我的单位信息           | >   |          |                    | 1010朱红燕                             |      |       |        |
| 招标项目             |     |          | 商品名称:              | 1010朱红燕平台服务费                        |      |       |        |
| 我的邀请             |     |          | 收款人名称:             | 贵州兴业利达电子招投领服务有限责任公司                 |      |       |        |
| 我的项目             |     |          | 支付工具:              | 支付室(未支付)                            |      |       |        |
| <b>пера</b>      |     |          | 平台服务费:             | 0.01元人民币                            |      |       |        |
| / <b>1 N N N</b> |     |          |                    | F-#                                 |      |       |        |

支付完成后即可进行下一步操作。

注: 需在规定时间内完成以上操作。

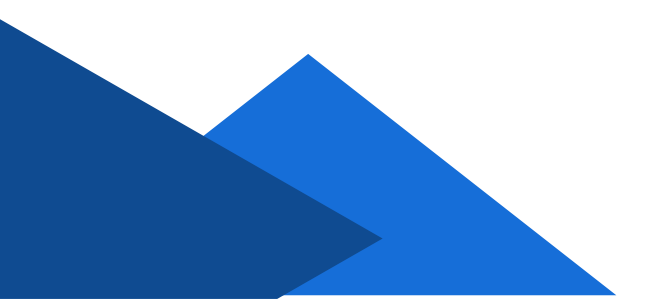

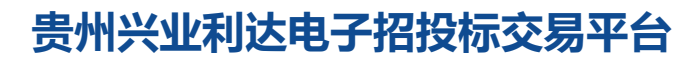

# 4. 文件质疑与澄清

招标文件下载后,投标人如有需要质疑的内容,可在系统上发 出质疑。

| 💥 兴业利达平    | 台   | 投标人系   | 统          |        |            | 国家授时中心时间: 2023-09-08 11: 33: 13 星期五                          |                     | 操作手册 4提醒 🗊 の消息 🌘              |
|------------|-----|--------|------------|--------|------------|--------------------------------------------------------------|---------------------|-------------------------------|
| 滙签电子印章管理   | 欢迎页 | 我的项目 × | 缴纳投标保      | 正金-现金4 | 2据 × 项目    | 洋情 ×                                                         |                     |                               |
| 我的单位信息 >   |     |        | ×          | ł      | 8标项目: 9.23 | 助武公开多标包2222-C5201000907001678001                             | 标包信息:               | 标包二-C5201000907001678001002   |
| 招标项目       |     |        | 薬          | 招标     | 示人信息: 贵州   | 省黔云集中招标采购服务有限公司                                              | 招标方式:               | 公开招标                          |
| 我的邀请       |     |        | 16月        | 22     | 8程状态: 正常   |                                                              |                     |                               |
| 90015 FI   |     |        | The second | 是否前    | 前置审查: 否    |                                                              |                     |                               |
| 2603-84 El |     |        | ×          |        |            |                                                              |                     |                               |
| 开票申请       |     |        | 5 用 鍵      |        |            |                                                              |                     |                               |
|            |     |        |            | 序号     | 流程类型       | 说即                                                           | 状态                  | 操作                            |
|            |     |        | ~          | 1      | 招标公告       | 发布时间: 2023-09-01                                             | 已发行                 | 洋街                            |
|            |     |        | X          | 2      | 报名         |                                                              | 已报                  | 详细                            |
|            |     |        | 鍵·信用4      | 3      | 招标文件       | 发布时间2023-09-04,投标人对招标文件有质疑的,请在2023-09-13 00:00:00时间前提出<br>质疑 | 已发布、<br>买、已缴<br>台服务 | <u>日</u> 時<br>病平 1746 下板<br>費 |
|            |     |        | 82         | 4      | 招标变更公告     | 第1次变更公告 发布时间2023-09-01                                       | 已发行                 | 洋情                            |
|            |     |        | *          | 5      | 招标变更文件     |                                                              | 未发                  |                               |
|            |     |        | - 信用       | 6      | 投标保证金      | 中标人签订中标合同后5个工作日内,未中标人目中标通知书发出之日起5个工作日内退还                     | 已繳                  | 9. 现的详情                       |
|            |     |        | 考礼         | 7      | 现场查勘       | 未没布                                                          | -                   | 详情                            |
|            |     |        | ×          | 8      | 标前会议       | 未发布                                                          |                     | 洋情                            |

# 点击质疑按钮后,填写质疑内容,签章并提交。

| 💹 兴业利达平    | 台 投标   | 示人系统            |            | 国家提时中心时间: 2023-09-08 11: 34: 22 星期五      | 众提醒 🕕 |
|------------|--------|-----------------|------------|------------------------------------------|-------|
| 遷签电子印章管理   | 欢迎页 我的 | 的项目 × 缴纳投标保证金-现 | 金收据 × 项目详情 | ★ 招标文件提出顺问 ★                             |       |
| 我的单位信息 >   |        |                 |            |                                          |       |
| 招标项目       |        | 基本信息:           | 招标项目:      | 9.2则试公开多标也2222                           |       |
| 我的邀请       |        |                 | 标包信息:      | 标包二                                      |       |
| 我的酒日       |        |                 | 质疑文件名称:    | 26bb73b0-9e0c-4759-a2de-4ae62e58cf7b.pdf |       |
| 2003394121 |        |                 | 质疑文件类型:    | 招标文件                                     |       |
| 开票申请       |        |                 | 异议人名称:     | 朱朱朱                                      |       |
|            |        |                 | 异议人代码:     | 520113199711081223                       |       |
|            |        | "质疑问题:          | 最多可输入500字符 |                                          |       |
|            |        | *依振和理由:         | 最多可输入500字符 |                                          |       |
|            |        | *要求澄涛问题时间:      | 请选择        |                                          |       |
|            |        | 相关文件:           | 请选择PDF文件上传 |                                          |       |
|            |        |                 |            | 怨章 提交                                    |       |

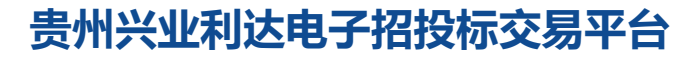

#### 招标代理作出质疑回复或主动澄清后,投标人可在系统内查看。

| 💥 兴业利达平  | 台   | 投标人系统           |                 |             | E           | 影授时中心时间: 20; | 23-09-08 11:37: | 25 星期五      |                |              | 操作手册 <b>众提醒</b> ( |       |
|----------|-----|-----------------|-----------------|-------------|-------------|--------------|-----------------|-------------|----------------|--------------|-------------------|-------|
| 湛签电子印章管理 | 欢迎页 | 我的項目 × 项        | 5日详情 ×          |             |             |              |                 |             |                |              |                   |       |
| 我的单位信息 > |     |                 |                 |             |             |              |                 |             |                |              |                   | 1     |
| 招标项目     | 请输, | 入关键字            | Q查询             | <b>C</b> 刷新 |             |              |                 |             |                |              | /                 |       |
| 我的邀请     |     |                 |                 |             |             |              |                 |             |                |              |                   |       |
| 我的项目     |     | +D+C+C (0.40 P) | 101-012 D 472-0 | +⊂.4m.40777 | 15-40-67 Dr | *77+2        | *77*2-492/117/* |             | 171C12 CLASS   | ALL ANTITICE |                   | 18.0- |
| 开票申请     |     | 1049-9010-981-2 | 如你供口也你          | 00050403    | \$0xB3-D30x | 1010/03/04   | 10104E90T910    | ALCONER DIV | 1019-4410 8948 | 口 /和IIII E   | 101-9410-14/64    | SRTF  |
|          |     | C5201000907     | 9.2测试公开多        | C5201000907 | 标包二         | 公开招标         | 自行招标            | 目主报名        | 2023-09-08 0   | 报名           | I.W               | C     |
|          |     | C5201000907     | 9.2测试公开多        | C5201000907 | 标包—         | 公开招标         | 自行招标            | 自主报名        | 2023-09-04 1   | 澄清/答疑        | 正常                | ¢     |
|          |     | C5201000907     | 4.12公开招标        |             |             | 公开招标         | 自行招标            | 目主报名        | 2023-04-12 1   |              | 正常                | ¢     |
|          |     | C5201000907     | 严晓宇1.30公        |             |             | 公开招标         | 自行招标            | 自主报名        | 2023-01-31 1   |              | 资格审查未通过           | Ċ     |
|          |     | C5201000907     | 严晓宇1.14多        | C5201000907 | 8 <u>-</u>  | 竞争性谈判        | 自行招标            | 邀请报名        | 2023-01-14 1   |              | 正常                | ¢     |
|          |     | C5201000907     | 严晓宇1.14多        | C5201000907 | <b>包</b> 一  | 宽争性谈判        | 自行招标            | 邀请报名        | 2023-01-14 1   |              | 正常                | Ċ     |
|          |     | C5201000907     | 严晓宇1.14寬        |             |             | 竞争性谈判        | 自行招标            | 自主报名        | 2023-01-14 1   |              | 正常                | Ċ     |
|          |     | C5201000907     | 育磋类测试,          | C5201000907 | 633         | 商争性磋商        | 委托招标            | 自主报名        | 2023-01-14 1   |              | 资格审查未通过           | ¢     |

#### 点击详情。

| 💥 兴业利达平               | 台 投标    | 人系统                                     |     |        | 国家授时中心时间: 2023-09-08 11: 38: 34 星期五                          |                          | 操作手册 4提權 💿     |
|-----------------------|---------|-----------------------------------------|-----|--------|--------------------------------------------------------------|--------------------------|----------------|
| 運签电子印章管理              | 欢迎页 我的项 | 语 × 我的项目详情                              | ×   |        |                                                              |                          |                |
| 我的单位偏愚 > 招标项目<br>我的邀请 |         | ■ 秋秋 学校 - 4<br>a tean ( a tean a tean a | 是否前 | 寶审查: 否 |                                                              |                          |                |
| 我的项目                  |         | 御                                       | 序号  | 流程类型   | 1200                                                         | 状态                       | 操作             |
| 开票申请                  |         | No.                                     | 1   | 招标公告   | 发布时间: 2023-09-01                                             | 已发布                      | 洋街             |
|                       |         |                                         | 2   | 报名     | -                                                            | 已报名                      | 洋街             |
|                       |         | (独·绪用4                                  | 3   | 招标文件   | 发布时间2023-09-04,投标人对招标文件有质疑的,请在2023-09-13 00:00:00时间前提出<br>质疑 | 已发布、已购<br>买、已缴纳平<br>台服务费 | 洋樹下載 感疑        |
|                       |         | ×                                       | 4   | 招标变更公告 | 第1次变更公告发布时间2023-09-01                                        | 已发布                      | 洋街             |
|                       |         | 後日                                      | 5   | 招标变更文件 | ÷                                                            | 未发布                      |                |
|                       |         | 49                                      | 6   | 投标保证金  | 中标人签订中标合同后5个工作日内,未中标人自中标通知书发出之日起5个工作日内退还                     | 已繳纳                      | 織的洋情           |
|                       |         | 御御                                      | 7   | 现场查勘   | 未发布                                                          | -                        | 洋街             |
|                       |         | ×                                       | 8   | 标前会议   | 未没布                                                          | -                        | 洋協             |
|                       |         | 1 用 秋<br>An an an an                    | 9   | 澄清/答疑  | 招标文件质疑已回复,答复时间: 2023-09-08 10:28:09                          | 已发布                      | 洋街             |
|                       |         | 李健-名                                    | 10  | 投标文件   | 投标文件通交截止时间<br>2023-09-22 13:00:00                            | 已递交                      | 亚新进文文件 上锐回热 撒回 |

### 点击详情。

| 💥 兴业利达平   | 台  | 投标人系统                |                | 国家授时中心时间: 2023-09-08 11 | 1: 38: 59 星期五 |      | 🏦 Δ提醒 💿 夕消息 🗿 🤋 |
|-----------|----|----------------------|----------------|-------------------------|---------------|------|-----------------|
| 滙签电子印章管理  | 欢迎 | 2页 我的项目 × 我的项目详情 ×   | 招标文件澄清答疑 ×     |                         |               |      |                 |
| 我的单位信息 >  |    |                      |                |                         |               | 1    |                 |
| 招标项目      |    | 招标项目编号               | 招标项目名称         | 标段编码                    | 是否主动澄清        | 类型   | 操作              |
| 我的邀请      |    | C5201000907001678001 | 9.2测试公开多标包2222 | C5201000907001678001001 | 否             | 指标文件 | 查看              |
| 我的项目      |    | C5201000907001678001 | 9.2测试公开多标包2222 | C5201000907001678001001 | 是             | 招标文件 | 五百              |
| 7172(41)9 |    |                      |                |                         |               |      |                 |

### 查看并下载具体内容。

| 💥 兴业利达平  | 台   | 投标人系          | 统                                           |                                                  |       | 国家授时中心时间: 2023-(      |                                |                         |           |                        |                      | 欢迎怨,朱红萧 |  |
|----------|-----|---------------|---------------------------------------------|--------------------------------------------------|-------|-----------------------|--------------------------------|-------------------------|-----------|------------------------|----------------------|---------|--|
| 這签电子印章管理 | 欢迎页 | 我的项目 🗙        | 我的项目详情 🗙 招                                  | 标文件澄清答疑 ×                                        |       |                       |                                |                         |           |                        |                      |         |  |
| 我的单位信息   |     |               |                                             |                                                  |       |                       |                                |                         |           |                        |                      |         |  |
| 招标项目     | 招标  | 项目编号          | 招                                           | 际项目名称                                            |       | 标段编码                  | 是否主动潜                          | 6W                      | 类型        |                        | 操作                   |         |  |
| 我的邀请     | C52 | 2010009070016 | 70001 0                                     | NREAN TE #1220000                                |       | CE3040000700467000    | 1001 <b>X</b>                  |                         | +72+=++/4 |                        | 2010                 | l.      |  |
| 我的項目     | C52 | 2010009070016 | 详情                                          |                                                  |       |                       |                                |                         |           |                        | ×                    |         |  |
| 开赛申请     |     |               | 质疑内容                                        | 950/07                                           |       |                       |                                |                         |           |                        |                      |         |  |
|          |     |               | 标包名称+编码                                     | 质疑文件                                             | ESSEG | 1週 依据和理由              | 文件编号                           | 感疑附件                    | 要求澄清问题时间  | 质髓时间                   | 提出周疑单位               |         |  |
|          |     |               | 9.2测试公开多标包2<br>222 C5201000907<br>001678001 | 26bb73b0-9e0c-4<br>759-a2de-4ae62e<br>58cf7b.pdf | *质耀问  | 题: "依据和理由:            | C5201000907001<br>678001001Z01 | 101 / 2023<br>11 / 2023 |           | 2023-09-08 09:50<br>48 | ):<br><del>朱朱朱</del> |         |  |
|          |     |               | 澄清与解答内容                                     |                                                  |       |                       |                                |                         |           |                        |                      |         |  |
|          |     |               | 标包名称+编码                                     | 澄清与解释                                            | 些内容   | 答复人单位名称               | 答复人单位统—信用代码                    | 答复时间                    | I.        | 附件                     | 下载时间                 |         |  |
|          |     |               | 9.2测试公开多标包2222 C<br>5201000907001678001     |                                                  | 测试    | 贵州省: ""「标采购<br>服务有限公司 | 91520100MA6GLRR10J             | 2023-09-08 10           | ):28:09 🍂 | t专用 pdf                | 2023-09-08 11:43:08  |         |  |
|          |     |               |                                             |                                                  |       |                       |                                |                         |           |                        |                      |         |  |

注: 需在规定时间内完成以上操作。

# 5. 投标保证金

投标保证金按照招标文件内规定渠道缴纳,以转账、保函等方 式缴纳的。

| 🚿 兴业利达平  | 台   | 投标人系:  | 统       |      |       |       | 国家授时中心时间: 2023-09-08 11: 01: 45 星期五                       |                         |                           | i≣∰ Q | /提醒 🕕 |    |
|----------|-----|--------|---------|------|-------|-------|-----------------------------------------------------------|-------------------------|---------------------------|-------|-------|----|
| 灌签电子印章管理 | 欢迎页 | 我的项目 🗙 | 我的项目说   | 羊情 × |       |       |                                                           |                         |                           |       |       |    |
| 我的单位信息 > |     |        | 用鍵      | CRA  | fi    |       |                                                           |                         |                           |       |       |    |
| 招标项目     |     |        | 能 待     |      |       |       | 面目信息                                                      |                         |                           |       |       |    |
| 我的邀请     |     |        | 5       |      | 招标项目: | 9.2澳州 | 成公开多标包2222-C5201000907001678001                           | 标包信息:                   | - 标包二-C520100090700167800 | 1002  |       |    |
| 我的项目     |     |        | No.     | 招    | 际人信息: | 贵州智   | 。                                                         | 招标方式:                   | : 公开招标                    |       |       |    |
| 开票申请     |     |        | E. 18 1 |      | 流程状态: | 正常    |                                                           |                         |                           |       |       |    |
|          |     |        | ~       | 是否   | 刑算事章: | 8     |                                                           |                         |                           |       |       |    |
|          |     |        | *       |      |       |       |                                                           |                         |                           |       |       |    |
|          |     |        | 1. 信用   | 序号   | 流程类   | 型     | 说明                                                        | 状系                      | 5 操作                      |       |       |    |
|          |     |        |         | 1    | 招标公   | 告     | 发布时间: 2023-09-01                                          | 已发                      | 布 详情                      |       |       |    |
|          |     |        | X       | 2    | 报名    |       | - \                                                       | 已报                      | 名 详情                      |       |       |    |
|          |     |        | 22-16用3 | 3    | 招标文   | 件     | 发布时间2023-09-04,投标人对招标文件有质疑的,请在2023-09-13 00:00:00时间<br>质疑 | 前提出 已发布、<br>买、已期<br>台服9 | 已购<br>10%的平 详情 下载<br>15费  | 該羅    |       |    |
|          |     |        | X       | 4    | 招标变更  | 公告    | 第1次变更公告发布时间2023-09-01                                     | 已没                      | YIE                       |       |       |    |
|          |     |        | *       | 5    | 招标变更  | 文件    | -                                                         | 未发                      |                           |       |       |    |
|          |     |        | 1.46    | 6    | 投标保证  | 正金    | 保证金缴纳截止时间: 2023-09-21 12:00:00                            | 未缴                      | 纳                         | 保護    |       |    |
|          |     |        | 44      | 7    | 现场查   | 湖     | 未发布                                                       |                         | 计语                        |       |       | 激活 |
|          |     |        | XX      | 8    | 标前会   | HIX.  | 未发布                                                       |                         | 详情                        |       |       | 转到 |

选择投标保证金,点击凭证上传。

#### 点击上传凭证按钮,选择要上传的缴纳凭证,点击提交。

| 📈 兴业利达平  | 台   | 投标人系统  | 统        |              | 国家授时中心时间: 2023-09-08 11: 03: 07 單頤五                | 众提醒 🕕 | の消息 |
|----------|-----|--------|----------|--------------|----------------------------------------------------|-------|-----|
| 灌签电子印章管理 | 欢迎页 | 我的项目 🗙 | 我的项目详情 🗙 | 缴纳投标保证金-现金收益 | E X                                                |       |     |
| 我的单位信息 > |     |        |          |              | 徽纳投标保证金                                            |       |     |
| 招标项目     |     |        |          | 商品名称:        | 9.2测试公开多标包2222投标保证金                                |       |     |
| 我的邀请     |     |        |          | 收款人名称:       | 贵州省) 示采购服务有限公司                                     |       |     |
| 我的项目     |     |        |          | 支付金额:        | 1000元                                              |       |     |
| 1        |     |        |          | 支付形式:        | 现金                                                 |       |     |
| 开展中国     |     |        |          | 凭证:          | 资上16%还 遵义项目汇总.pdf100% 查容 删除                        |       |     |
|          |     |        |          | 支付方式:        | T                                                  |       |     |
|          |     |        |          | 备注:          | Ι                                                  |       |     |
|          |     |        |          | 支付状态:        | 未支付                                                |       |     |
|          |     |        | 温馨       | 提示:为保证您能够成功参 | <u>我交</u><br>她如果后,她以晴在她交际中就让时间前两个工作日16:00m交196周记金。 |       |     |

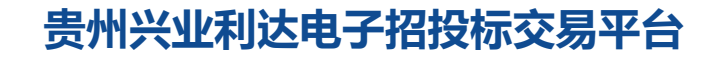

| 上传后, | 缴纳凭证需等待招标代理审核 |
|------|---------------|
| 上传后, | 缴纳凭证而等何招怀代理申核 |

| 💹 兴业利达平台 | 台   | 投标人系   | 统                |        |          | 国家授时中心时间: 2023-09-08 11:03:51 星期五                                |                           | <u>操作手册</u> | 0 iii 🕡 |
|----------|-----|--------|------------------|--------|----------|------------------------------------------------------------------|---------------------------|-------------|---------|
| 滙签电子印章管理 | 欢迎页 | 我的项目 🗙 | 缴纳投标保证           | 证金·现金• | 牧据 🗙 项目详 | refe ×                                                           |                           |             |         |
| 我的单位信息 > |     |        | 用鍵<br>a tau      |        |          |                                                                  |                           |             |         |
| 招标项目     |     |        | 44               | 序号     | 流程类型     | 104.009                                                          | 状态                        | 操作          |         |
| 我的邀请     |     |        | ~                | Ť      | 招标公告     | 发布时间: 2023-09-01                                                 | 已发布                       | 洋桥          |         |
| 形的而日     |     |        | X                | 2      | 报名       |                                                                  | 已报名                       | 评情          |         |
| 开票申请     |     |        | (鍵·信用金           | 3      | 招标文件     | 发布时间2023-09-04,投标人对招标文件有质规段3,请在2023-09-13 00:00:00时间前73出<br>质疑   | 已发布、已购<br>买、已缴纳平<br>台服务费  | 洋的 下蛇 的现    |         |
|          |     |        | 82               | 4      | 招标变更公告   | 第1次变更公告 发布时间2023-09-01                                           | 已发布                       | 详情          |         |
|          |     |        | *!               | 5      | 招标变更文件   | -                                                                | 未发布                       | 2           |         |
|          |     |        | 穿起-估用<br>mana te | 6      | 投标保证金    | 中硕人签订中标合同后5个工作日内,未中硕人自中硕遵知书发出之日起5个工作日内退还                         | 待确认 (请联<br>紧招标代理机<br>构确认) | 的时代         |         |
|          |     |        | ×                | 7      | 现场查勘     | 未发布                                                              |                           | 评情          |         |
|          |     |        | 用鍵               | 8      | 标前会议     | 未发布                                                              | -                         | 1710        |         |
|          |     |        | <b>新</b>         | 9      | 澄清/答贬    | -                                                                | 未发布                       | 详情          |         |
|          |     |        | ×                | 10     | 投标文件     | 投标文件递交截止时间<br>2023-09-22 13:00:00                                | 未递交                       | 建安文件        |         |
|          |     |        | 信用鍵              | 11     | 现场签到/解密  | 徑到時时间段: 2023-09-22 12:30-13:00<br>解告時时间段: 2023-09-22 13:00-13:30 | 未签到                       | 盖田          |         |

招标代理确认后,状态为已缴纳,视为完成投标保证金程序。

| 💥 兴业利达平  | 台   | 投标人系   | 统               |                 |          | 国家授时中心时间: 2023-09-08 11:04:30 星期五                            |                          | 操作手册     | O<br>消息 |
|----------|-----|--------|-----------------|-----------------|----------|--------------------------------------------------------------|--------------------------|----------|---------|
| 滙签电子印章管理 | 欢迎页 | 我的项目 🗙 | 缴纳投标            | <b>保证金</b> ·现金• | 胡居 🗙 项目详 | 1章 ×                                                         |                          |          |         |
| 我的单位信息 > |     |        | 用处 <sup>1</sup> |                 |          |                                                              |                          |          |         |
| 招标项目     |     |        | が、              | 序号              | 流程类型     | 134,009                                                      | 状态                       | 操作       |         |
| 我的邀请     |     |        | ~               | 1               | 招标公告     | 发布时间: 2023-09-01                                             | 已发布                      | 37105    |         |
| 我的项目     |     |        | X               | 2               | 报名       | -                                                            | 已报名                      | 洋街       |         |
| 开票申请     |     |        | (此·信用)          | 3               | 招标文件     | 发布时间2023-09-04,投标人对招标文件有质规约,请在2023-09-13 00:00:00时间前提出<br>质疑 | 已发布、已购<br>买、已缴纳平<br>台服务费 | 洋街 下號 感暖 |         |
|          |     |        | 5               | 4               | 招标变更公告   | 第1次变更公告 发布时间2023-09-01                                       | 已发布                      | 洋情       |         |
|          |     |        | ***             | 5               | 招标变更文件   |                                                              | 未发布                      | -        |         |
|          |     |        | 4000            | 6               | 投标保证金    | 中标人签订中标合同后5个工作日内,未中标人自中标通知书发出之日起5个工作日内退还                     | 已缴纳                      | 级纳评情     |         |
|          |     |        | 考性              | 7               | 现场查勘     | 未发布                                                          | •                        | 評問       |         |
|          |     |        | ×               | 8               | 标前会议     | 未发布                                                          | -                        | 洋橋       |         |
|          |     |        | 用鍵              | 9               | 澄清/答疑    |                                                              | 未发布                      | 洋情       |         |
|          |     |        | 孝進-伯            | 10              | 投标文件     | 投标文件递交截止时间<br>2023-09-22 13:00:00                            | 未递交                      | 递交文件     |         |
|          |     |        | 00              |                 |          | STELIDE 0000 00 00 10:00 10:00                               |                          |          |         |

系统内可办理保函(商业),投标人可登陆贵州兴业利达电子 招投标交易平台系统进行办理。

注: 需在规定时间内完成以上操作。

### 6. 递交投标文件

投标人需在投标文件递交截止时间前将投标文件上传至系统内。 点击递交文件按钮。

| 💥 兴业利达平  | 台 投标人系统                                                            |              |          | 国家授时中心时间: 2023-09-12 10: 52: 43 星期二                            |                          | <u>操作手册</u> 众 <mark>编架</mark> ① | の消息 🗿    |
|----------|--------------------------------------------------------------------|--------------|----------|----------------------------------------------------------------|--------------------------|---------------------------------|----------|
| 滙签电子印章管理 | 欢迎页 开票申请 × 招标项目:                                                   | <b>*</b> 我的现 | 页目 × 我的项 | 目详微 ×                                                          |                          |                                 |          |
| 我的单位信息   |                                                                    |              |          |                                                                |                          |                                 |          |
|          | · · · · · · · · · · · · · · · · · · ·                              | 是否           | 前置审查:是   |                                                                | 前置审查状态: 通过               |                                 |          |
| 指标项目     | ×                                                                  |              |          |                                                                |                          |                                 |          |
| 我的邀请     | 用き                                                                 |              |          |                                                                |                          |                                 |          |
| 我的项目     | 44 C                                                               | 序号           | 流程类型     | 说明                                                             | 状态                       | 操作                              |          |
| 开票申请     | ***                                                                | 1            | 招标公告     | 发布时间: 2023-09-11                                               | 已发布                      | 洋師                              |          |
|          | ×                                                                  | 2            | 报名       | -                                                              | 已报名                      | 32105                           |          |
|          | (魏-省用金<br>second media                                             | 3            | 招标文件     | 发布时间2023-09-11,投标人对招标文件有质疑的,请在2023-09-15 01:00:00时间前提<br>原疑    | 日发布、已购<br>买、已缴纳平<br>台服务费 | 计物 下线 奶酮                        |          |
|          | ×                                                                  | 4            | 招标变更公告   |                                                                | 未发布                      | 3 <b>2</b> 105                  |          |
|          | ×1                                                                 | 5            | 招标变更文件   |                                                                | 未发布                      |                                 |          |
|          | (1)<br>(1)<br>(1)<br>(1)<br>(1)<br>(1)<br>(1)<br>(1)<br>(1)<br>(1) | 6            | 投标保证金    | 中标人签订中标合同后5个工作日内,未中标人自中标通知书发出之日起5个工作日内遗                        | I还 已缴纳                   | 物的详释                            |          |
|          | 業の                                                                 | 7            | 现场查勘     | 未发布                                                            |                          | 3740                            |          |
|          | ×                                                                  | 8            | 标前会议     | 未发布                                                            | -                        | 評估                              |          |
|          | 用鉄                                                                 | 9            | 澄清/答疑    |                                                                | 未发布                      | ¥16                             |          |
|          | 考註者                                                                | 10           | 投标文件     | 投标文件递交截止时间<br>2023-09-17 00:00:00                              | 未递交                      | 递交文件                            |          |
|          | <b>X</b>                                                           | 11           | 现上签到/解密  | 盛到时间段: 2023-09-16 23:30-00:00<br>解塑时间段: 2023-09-17 00:00-00:30 | 未签到                      | (金彩)<br>(2010)                  | 數活 Windo |

#### 填写所有需填写的内容,上传需要签章的PDF文件。

| 💹 兴业利达平  | 台   | 投标人系统  | 充                   |                   | 国家授时中心时间: 202          |           | 22 星期二             |            |                 | △提醒 🕕 | <b>の消息 (</b>  |
|----------|-----|--------|---------------------|-------------------|------------------------|-----------|--------------------|------------|-----------------|-------|---------------|
| 滙签电子印章管理 | 欢迎页 | 开票申请 × | 招标项目 × 我的项目 × 我的项目; | 清 × 通3            | 这文件 🗙                  |           |                    |            |                 |       |               |
| 我的单位信息 > |     |        | 此项目的最高限价为:          | 1000元             |                        |           |                    |            |                 |       |               |
| 招标项目     |     |        | *响应情况               |                   |                        |           |                    |            |                 |       |               |
| 我的邀请     |     |        | *联系手机               | 请输入               |                        |           |                    |            |                 |       |               |
| 我的項目     |     |        | 报价方式                | 单价 (不會)           | 含税) 💿 总价 (不含税)         | 単价(含税)    | ○ 总价 (含税) ○ 上      | ③率 ○ 下涿率 ○ | ○ 无需报价 ○ 其他类型   |       |               |
| 开票申请     |     |        | *金额报价(单位:元人民<br>币)  | 请填写数字             | P, 保留小数点后两位。如          | 9 .00     |                    |            |                 |       |               |
|          |     |        | *授权代表/项目负责人         | 请输入               |                        |           |                    |            |                 |       |               |
|          |     |        | "申请文件/投标文件          | 注:投标文件<br>请选择pdf文 | 校验 文件里面需包含招标项目<br>3件上传 | 目編称、招标項目編 | <b>码、投标单位名称、信用</b> | 月代码。存在标段的  | 的还需要包含标包编码和标包名称 |       |               |
|          |     |        |                     | 名称                | 进度                     | 状态        | 大小                 | 操作         |                 |       |               |
|          |     |        |                     |                   |                        |           | 暂无数据               |            |                 |       |               |
|          |     |        | 评分制                 | 评审内容              |                        | 备注        |                    | ž          | 史标文件相应部分页码      |       |               |
|          |     |        |                     | 主观分1              |                        |           |                    |            |                 |       |               |
|          |     |        |                     | 主观分2              |                        |           |                    |            |                 |       |               |
|          |     |        | 价格分                 |                   |                        |           |                    |            |                 |       |               |
|          |     |        | (inter-             | 评审内容              |                        | 备注        |                    | ł          | 我标文件相应部分页码      |       | 波沽 W<br>转到"设置 |
|          |     |        |                     | 价格分               |                        |           |                    |            |                 |       |               |

上传文件后, 先签章, 再加密。

|            | N-2-1122/ \       |            |           |            |            |            |     |
|------------|-------------------|------------|-----------|------------|------------|------------|-----|
| *申请文件/投标文件 | 注:投标文件校验 文件       | 里面需包含招标项目名 | 3称、招标项目编码 | 码、投标单位名称、信 | 開代码。存在标段的还 | 需要包含标包编码和标 | 包名称 |
|            | 请选择pdf文件上传        |            |           |            |            |            |     |
|            | 名称                | 进度         | 状态        | 大小         | 操作         |            |     |
|            | 投标人系统操作手<br>册.pdf | 100%       | 待签章       | 2.27M      | 查看 删除      | 金章 加密      |     |
|            |                   |            |           |            |            |            |     |
| 评分制        | 评审内容              |            | 备注        |            | 投板         | 这件相应部分页码   |     |
|            | 主观分1              |            |           |            |            |            |     |
|            | 主观分2              |            |           |            |            |            |     |

签章时,将章拖至需要盖章的地方并点击下一步验证签章。

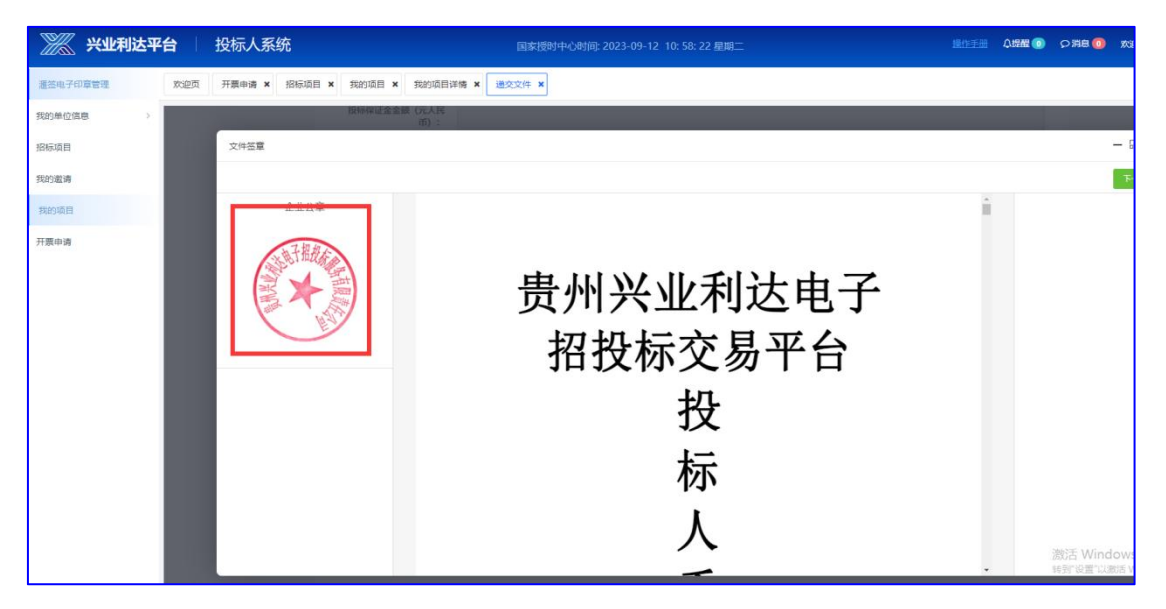

点击加密按钮,设置16位密码。(请投标人牢记设置的密码, 如忘记,无法解密成功)

| *授权代表/项目负责人 | 请输入                        |              |                  |             |                |
|-------------|----------------------------|--------------|------------------|-------------|----------------|
| *申请文件/投标文件  | 注:投标文件校验 文件目<br>请选择pdf文件上传 | 里面需包含招标项目名称、 | 招标项目编码、投标单位名称    | 3、信用代码。存在标1 | 段的还需要包含标包编码和标包 |
|             | 名称                         | 请设置加密字符目     | 周(注意:字符串个数限制16位) | ×<br>操(     |                |
|             | 投标人系统操作手<br>册.pdf          | -            |                  | 一番          | 删除加密           |
|             |                            |              | 下一步              | 取消          |                |
| 评分制         | 评审内容                       |              | 备注               |             | 投标文件相应部分页码     |
|             | 主观分1                       |              |                  |             |                |
|             | 主观分2                       |              |                  |             |                |

将页面上所有需要填写的信息和所需上传的文件都完成后,拉 到底部,点击签章。

| 💥 兴业利达平  | 台   | 投标人系统    |                           | 国家授时中心时间: 2023-09-1. | 2 11: 37: 41 星期二                       | 遺作手册 負援器 💿 夕満息 💿 |
|----------|-----|----------|---------------------------|----------------------|----------------------------------------|------------------|
| 滙签电子印章管理 | 欢迎页 | 我的邀请 × 打 | 始项目 × 我的项目详情 × 递交交        | ( <b># x</b>         |                                        |                  |
| 我的单位信息 > |     |          |                           | 价格分                  |                                        | 12               |
| 招标项目     |     |          | 海绵中央教训商                   |                      |                                        |                  |
| 我的邀请     |     |          | <b>只</b> 田甫 <b>三</b> 約65與 | 评审内容                 | 备注                                     | 投标文件相应部分页码       |
| 我的项目     |     |          |                           | 资审内容资审内容资审内容资审内容资审内容 |                                        | 123              |
| 开照申请     |     |          |                           | 资审内容资审内容资审内容资审内容资审内容 |                                        | 34               |
|          |     |          |                           |                      |                                        |                  |
|          |     |          | 客观分                       | 评审内容                 | 备注                                     | 投标文件相应部分页码       |
|          |     |          |                           | 客观分2                 |                                        | 343              |
|          |     |          |                           | 客观分1                 |                                        | 32               |
|          |     |          |                           |                      |                                        |                  |
|          |     |          | 初步审查                      | 评审内容                 | 备注                                     | 投标文件相应部分页码       |
|          |     |          |                           | 初步审查初步审查初步审查初步审查初步审查 |                                        | 42               |
|          |     |          |                           | 初步审查初步审查初步审查初步审查初步审查 |                                        | 34               |
|          |     |          |                           |                      | <u> </u>                               |                  |
|          |     |          |                           | 保有                   | 签章 提交                                  |                  |
|          |     |          |                           | 注意事项: 如投标文件          | <del>注意审核。</del><br>未用电子印章,将会在评标环节被废标。 | 激活 Windo         |

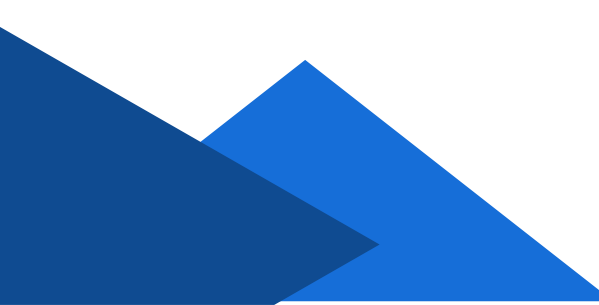

| 💹 兴业利达平   | 台   | 投标人系统  | 充    |                | 国家授时中心时间; 2023-09-1. | 2 11: 38: 19 星期二        |    | <u>操作手册</u> 众撰 | R 🕕 | <i>р</i> Же     |
|-----------|-----|--------|------|----------------|----------------------|-------------------------|----|----------------|-----|-----------------|
| 運签电子印章管理  | 欢迎页 | 我的邀请 🗙 | 我的项目 | × 我的项目详情 × 递交3 | († <b>x</b>          |                         |    |                |     |                 |
| 我的单位信息 >  |     |        |      |                | 价楷分                  |                         |    | 12             |     |                 |
| 招标项目      |     |        |      |                |                      |                         |    |                |     |                 |
| 10001001# |     |        |      | 资格审查默认填        | 评审内容                 | 备注                      |    | 投标文件相应部分页码     |     |                 |
| 我的项目      |     |        |      |                | 资审内容资审内容资审内容资审内容资审内容 |                         |    | 123            |     |                 |
| 开票申请      |     |        |      |                | 资审内容资审内容资审内容资审内容资审内容 |                         |    | 34             |     |                 |
|           |     |        |      |                |                      |                         |    |                |     |                 |
|           |     |        |      | 客观分            | 评审内容                 | 备注                      |    | 投标文件相应部分页码     |     |                 |
|           |     |        |      |                | 客观分2                 |                         | /  | 343            |     |                 |
|           |     |        |      |                | 客观分1                 |                         | /  | 32             |     |                 |
|           |     |        |      |                |                      |                         | /  |                |     |                 |
|           |     |        |      | 初步审查           | 评审内容                 | 备注                      |    | 投标文件相应部分页码     |     |                 |
|           |     |        |      |                | 初步审查初步审查初步审查初步审查初步审查 | /                       |    | 42             |     |                 |
|           |     |        |      |                | 初步审查初步审查初步审查初步审查初步审查 |                         |    | 34             |     |                 |
|           |     |        |      |                | 保有                   | 7 <u>签章</u> 提交<br>注意事项: |    |                |     | 3662∓ \         |
|           |     |        |      |                | 注意事项:如投标文件           | 非未用电子印章,将会在评标环节被废标      | ŝ, |                |     | /成/凸 Ⅴ<br>转到"设] |

签章完成后,点击提交按钮。

#### 如在开标前有需要修改的内容,可随时撤回,或重新递交。

| 📈 兴业利达平  | 台   | 投标人系   | 统             | 国家授财中心时间: 2023-09-12 11: 39: 16 星明二 聖作王語 QIER 💿 🕻 |         |                                                                |                          |                |  |  |  |  |
|----------|-----|--------|---------------|---------------------------------------------------|---------|----------------------------------------------------------------|--------------------------|----------------|--|--|--|--|
| 遷签电子印章管理 | 欢迎页 | 我的邀请 × | 我的项目 ×        | 我的                                                | 项目详情 ×  |                                                                |                          |                |  |  |  |  |
| 我的单位信息 > |     |        | ~             | 1                                                 | 指标公告    | 波布时间: 2023-09-11                                               | 已友布                      | 洋情             |  |  |  |  |
| 招振项目     |     |        | X             | 2                                                 | 报名      |                                                                | 已报名                      | 详情             |  |  |  |  |
| 我的邀请     |     |        | 鏈 信用多         | 3                                                 | 招标文件    | 发布时间2023-09-11,投标人对把标文件有质疑的,请在2023-09-15 01:00:00时间前提出<br>质疑   | 已发布、已购<br>买、已缴纳平<br>台服务费 | 洋植 下载 應疑       |  |  |  |  |
| 我的项目     |     |        |               | 4                                                 | 招标变更公告  | ~                                                              | 未发布                      | 洋街             |  |  |  |  |
| 开票申请     |     |        | *             | 5                                                 | 招标变更文件  |                                                                | 未发布                      | <i>w</i>       |  |  |  |  |
|          |     |        | <b>新</b>      | 6                                                 | 投标保证金   | 中标人签订中标合同后5个工作日内,未中标人自中标通知书发出之日起5个工作日内退还                       | 已繳纳                      | 缴纳洋销           |  |  |  |  |
|          |     |        | 事業            | 7                                                 | 现场查勘    | 未发布                                                            | -                        | 详情             |  |  |  |  |
|          |     |        | ×             | 8                                                 | 标前会议    | 未送布                                                            |                          | 洋情             |  |  |  |  |
|          |     |        | 用鉄            | 9                                                 | 澄清/答疑   |                                                                | 未》布                      | 洋情             |  |  |  |  |
|          |     |        | 序建·储<br>menal | 10                                                | 投标文件    | 投标文件通交截止时间<br>2023-09-17 00:00:00                              | 已递交                      | 重新進交文件 上姓间共 撤回 |  |  |  |  |
|          |     |        | ×             | 11                                                | 现上签到/解密 | 签型时间段: 2023-09-16 23:30-00:00<br>解镭时间段: 2023-09-17 00:00-00:30 | 未签到                      | 怒到             |  |  |  |  |
|          |     |        | · 信用多         | 12                                                | 解密补救    | 电子签名的pdf交档<br>补数时间段: 2023-09-17 00:00-00:30                    | 未递交补救文<br>件              | 文件补数           |  |  |  |  |

#### 注: 需在规定时间内完成以上操作。

# 五、参与开标

项目开标当天,投标人需至少提前半小时登录系统,准备进行 签到和解密操作。

开标前半小时,投标人可进行签到操作。

| 💥 兴业利达平   | 台   | 投标人系   | 统                     |      |               | 国家援时中心时间: 2023-09-12 11: 51: 51 星期二                                                   |                | 操作手册 众提醒 💽 🔿 🏦 |
|-----------|-----|--------|-----------------------|------|---------------|---------------------------------------------------------------------------------------|----------------|----------------|
| 運签电子印章管理  | 欢迎页 | 开票申请 × | 我的项目 ×                | 我的项目 | 目详情 ×         |                                                                                       |                |                |
| 我的单位信息 >  |     |        | (健-伯)                 | 3    | 招标文件          | (スペリカリ)ららいにっつってい, IX(MV (A))にM(ス(TFH)(MRH), MP(E)(C)-05-05-05 (10000000))のMB(A)<br>原題 | 买、已缴纳平<br>台服务费 | 洋信 下载 應疑       |
| 招标项目      |     |        | S                     | 4    | 招标变更公告        |                                                                                       | 未发布            | 详情             |
| 我的邀请      |     |        | #!                    | 5    | 招标变更文件        | -                                                                                     | 未发布            | C              |
| 我的项目      |     |        | 報告                    | 6    | 投标保证金         | 中标人签订中标合同后5个工作日内,未中标人自中标通知书发出之日起5个工作日内退还                                              | 已缴纳            | 織的洋情           |
| 开西由油      |     |        | 学社                    | 7    | 现场查勘          | 未发布                                                                                   |                | 详情             |
| 213000044 |     |        | ×                     | 8    | 标前会议          | 未没布                                                                                   | 1              | 详情             |
|           |     |        | 用能<br>And an          | 9    | 澄清/答疑         |                                                                                       | 未发布            | 详情             |
|           |     |        | <b>家健</b> -倍<br>10000 | 10   | 投标文件          | 投标文件通交截止时间<br>2023-09-12 12:00:00                                                     | 已递交            |                |
|           |     |        | *                     | 11   | 现上签到/解密       | 签到时间段: 2023-09-12 11:30-12:00<br>解嘧时间段: 2023-09-12 12:00-12:30                        | 未签到            | 259            |
|           |     |        | 信用金                   | 12   | 解密补救          | 电子签名的pdf文档<br>补救时间段: 2023-09-12 12:00-12:30                                           | 未递交补救文<br>件    | 文件补数           |
|           |     |        | ***                   | 13   | 文件开启情况<br>及确认 | 请于文件开启后30分钟内点击在线确认,如超时未点击,系统将自动默认为已确认                                                 |                | 文件开启情况         |
|           |     |        | a<br>まま<br>と<br>ま     | 14   | 竞争性报价         | 当前报价未开始或已结束,请等待专家发起新一轮报价。                                                             | -              | 查看历史报价         |

#### 签到成功页面。

| 💥 兴业利达平台 |     |        |                 | 国家捞时中公时间: 2023-09-12 11: 52: 34 <b>型</b> 期二 <u>墨</u> 机 |               |                  |                                                       |                |                       |  |  |  |
|----------|-----|--------|-----------------|--------------------------------------------------------|---------------|------------------|-------------------------------------------------------|----------------|-----------------------|--|--|--|
| 滙签电子印章管理 | 欢迎页 | 开票申请 × | 我的项目 🗙          | 我的                                                     | 页目详情 🗙        |                  |                                                       |                |                       |  |  |  |
| 我的单位信息 > |     |        | 11. 18<br>maria | 3                                                      | 招标文件          |                  | MAX.TFMMMM237 MPTECOCS-05-15 010000003193892612<br>原疑 | 买、已缴纳平<br>台服务费 | 洋信 下致 质疑              |  |  |  |
| 招标项目     |     |        | *               | 4                                                      | 招标变更公告        |                  |                                                       | 未发布            | 详情                    |  |  |  |
| 我的邀请     |     |        | ·<br>家<br>家     | 5                                                      | 招标变更文件        |                  |                                                       | 未没布            |                       |  |  |  |
| 我的项目     |     |        |                 | 6                                                      | 投标保证金         | 中标人签订中标合同后5个工作日内 | 8, 来中标人自中标通知书发出之日起5个工作日内退还                            | 已缴纳            | 微的详情                  |  |  |  |
| 开票由语     |     |        | 李祖<br>anna      | 7                                                      | 现场重勘          |                  | 未发布                                                   |                | 详病                    |  |  |  |
|          |     |        | ×               | 8                                                      | 标前会议          |                  | 未发布                                                   |                | 详病                    |  |  |  |
|          |     |        |                 | 9                                                      | 澄清/答疑         |                  |                                                       | 未发布            | 洋情                    |  |  |  |
|          |     |        |                 | 10                                                     | 投标文件          | 3                | 信息 ×                                                  | 已递交            | <b>黎新游交文件</b> 上版回执 撤回 |  |  |  |
|          |     |        | ×               | 11                                                     | 现上签到/解密       | 签至 时间<br>解码 时间   | 操作成功!请在签到成功后12:00-12:30时间段内进<br>行解密操作                 | 3签到未解密         | <b>607</b>            |  |  |  |
|          |     |        |                 | 12                                                     | 解密补救          | ilte stele       | 職定                                                    | <適交补救文<br>件    | 文件补数                  |  |  |  |
|          |     |        |                 | 13                                                     | 文件开启情况<br>及确认 | 请于文件开启后30分钟内点击在  | E线确认,如超时末点击,系统将自动默认为已确认                               |                | 文件开启情况                |  |  |  |
|          |     |        | 強い              | 14                                                     | 寬争性报价         | 当前报价未开始或         | 已結束,请等待专家发起新一轮报价。                                     |                | 查看历史银价                |  |  |  |
|          |     |        |                 | 15                                                     | 中标候选人公示       | 对评标结果有异议         | 议的,请在中标候选人公示期间提出                                      | 未发布            | 洋橋                    |  |  |  |
|          |     |        | *:              | 16                                                     | 中标结果公示        | 若有异              | 议,请在7个工作日内提出                                          | 未发布            | 洋街 医疑                 |  |  |  |

### 贵州兴业利达电子招投标交易平台

### 签到成功后,开标时间到后进行解密操作。

| 💥 兴业利达平  | 台   | 投标人系:  | 统                   |    |               | 国家授时中心时间: 2023-09-12 12: 03: 57 星期二                            |                          | 操作手册 4提醒 💿 👂   |
|----------|-----|--------|---------------------|----|---------------|----------------------------------------------------------------|--------------------------|----------------|
| 滙签电子印章管理 | 欢迎页 | 开票申请 × | 我的项目×               | 我的 | 项目详情 ×        |                                                                |                          |                |
| 我的单位信息 > |     |        | ~                   | 1  | 指标公告          | 澳府时间: 2023-09-11                                               | 出发布                      | 并因             |
| 招标项目     |     |        | X                   | 2  | 报名            | -                                                              | 已报名                      | \$P10          |
| 我的邀请     |     |        | ध·信用多               | 3  | 招标文件          | 发布时间2023-09-11,投标人对招标文件有质疑的,请在2023-09-15 01:00:00时间前提出<br>质疑   | 已发布、已购<br>买、已缴纳平<br>台服务费 | 洋橋 下雙 原疑       |
| 我的项目     |     |        | 8                   | 4  | 招标变更公告        | -                                                              | 未发布                      | 详细             |
| 开票申请     |     |        | 教                   | 5  | 招标变更文件        |                                                                | 未发布                      |                |
|          |     |        | 後用                  | 6  | 投标保证金         | 中标人签订中标合同后5个工作日内,未中标人目中标通知书发出之日起5个工作日内退还                       | 已被纳                      | 燃防洋精           |
|          |     |        | <b>非社</b><br>Latera | 7  | 现场查勘          | 未发布                                                            | - \                      | 详储             |
|          |     |        | ×                   | 8  | 标前会议          | 未发布                                                            |                          | 详细             |
|          |     |        | 用鍵                  | 9  | 澄清/答疑         |                                                                | 未发布                      | 洋栖             |
|          |     |        | 李健 徐                | 10 | 投标文件          | 投标文件通交截止时间<br>2023-09-12 12:00:00                              | 已递交                      | 型新动 文件 上战回共 湖回 |
|          |     |        | 88                  | 11 | 现上签到/解密       | 签到时间段: 2023-09-12 11:30-12:00<br>解罄时间段: 2023-09-12 12:00-12:30 | 已签到未解密                   | <b>W</b> E     |
|          |     |        | 18月3                | 12 | 解密补救          | 电子亟名的pdf交档<br>补数时间段: 2023-09-12 12:00-12:30                    | 未递交补救文<br>件              | 文件补教           |
|          |     |        | ×                   | 13 | 文件开启情况<br>及确认 | 请于文件开启后30分种内点击在线确认,如超时未点击,系统将自动默认为已确认                          | -                        | 文件开始情况 馬麗      |

#### 输入密码解密文件。

| 📈 兴业利达平  | 台   | 投标人系   | 统    |        |      |     |        |        |        | 国家技  | 受时    |                                |              |       | 包期二 |  |  |  | 心提醒 🕕 | <b>り消息(</b> |
|----------|-----|--------|------|--------|------|-----|--------|--------|--------|------|-------|--------------------------------|--------------|-------|-----|--|--|--|-------|-------------|
| 涯签电子印章管理 | 欢迎页 | 开票申请 × | 我的项目 | × 我的项目 | 详情 × | •   | 投标     | 文件解8   | ż ×    |      |       |                                |              |       |     |  |  |  |       |             |
| 我的单位信息 > |     |        |      |        |      |     |        |        |        |      |       |                                |              |       |     |  |  |  |       |             |
| 招标项目     |     |        |      | 投标文件解密 |      |     |        |        |        |      |       |                                |              |       |     |  |  |  |       |             |
| 我的邀请     |     |        |      | 请检查或者  | 臣新输入 | (XI | 件加索    | 上链时    | 系统反抗   | 贵的文件 | 信息    | 1:                             |              |       |     |  |  |  |       |             |
| 我的项目     |     |        |      |        |      |     |        | 'n     | 待解密    | 8文件: | _     | 11贵州兴业利达                       | 电子招投         | 标服务有际 |     |  |  |  |       |             |
| 开票申请     |     |        |      |        |      |     |        | L      | *解密    | 皆密明: | 1     | 1111111111111111<br>注: 请填写加密时的 | 111<br>珈密密钥! |       |     |  |  |  |       |             |
|          |     |        |      | 已将表单位道 | 文的投新 | 版文化 | 2/牛力口間 | (R)SHA | 4.检验码系 | 的特征的 | ■ ■ 示 | R、请勿随便修改;                      | I            | 文件解密  |     |  |  |  |       |             |

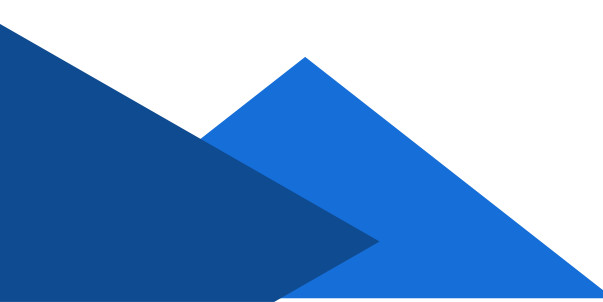

解密成功页面。(如忘记密码出现解密失败,投标人在规定的 解密时间内可以通过短信、邮箱进行解密。)

| 💹 兴业利达平  | 台   | 投标人系统       | 国家授时中心时间: 2023-09-12 12:04:52 星期二             | 众提醒 🕕 | の消息 🚺 |
|----------|-----|-------------|-----------------------------------------------|-------|-------|
| 滙签电子印章营理 | 欢迎页 | 开票申请 🗙 我的项目 | x 我的项目详博 x x                                  |       |       |
| 我的单位信息 > |     |             |                                               |       |       |
| 招标项目     |     |             | 投标文件解密                                        |       |       |
|          |     |             | 请检查或者重新输入文件加密上链的系统反馈的文件信息:                    |       |       |
| 我的邀请     |     |             | 待解签文件: 11贵州兴业利达电子招投标服务有限责任公司审计报告2022年.pdf     |       |       |
| 我的项目     |     |             |                                               |       |       |
| 开票申请     |     |             | *解密密閉:<br>11111111111111111111111111111111111 |       |       |
|          |     |             |                                               |       |       |

#### 解密完成后,可以点击文件开启情况确认本公司解密情况。

| 淤 兴业利达平  | 台   | 投标人系   | 统                  |    |               | 国家授时中心时间: 2023-09-12 12: 05: 22 星期二                            |                          | <u>操作手册</u> 众 <mark>投架</mark> ① | の消息( |
|----------|-----|--------|--------------------|----|---------------|----------------------------------------------------------------|--------------------------|---------------------------------|------|
| 遷怒电子印章管理 | 欢迎页 | 开票申请 × | 我的项目 ×             | 我的 | 项目详情 🗙        |                                                                |                          |                                 |      |
| 我的单位信息 > |     |        | No.                | 1  | 招称公告          | 发布时间: 2023-09-11                                               | 出发布                      | 洋商                              |      |
| 00078B   |     |        | X                  | 2  | 报名            | ~                                                              | 已报名                      | 洋情                              |      |
| 我的邀请     |     |        | 鍵-信用金<br>seam ante | 3  | 招标文件          | 发布时间2023-09-11,投稿人对招标文件有质疑的,请在2023-09-15 01:00:00时间前提出<br>质疑   | 已发布、已购<br>买、已缴纳平<br>台服务费 | 洋術 下載 感疑                        |      |
| 我的项目     |     |        | 8                  | 4  | 招标变更公告        |                                                                | 未发布                      | 洋馆                              |      |
| 开票申请     |     |        | <b>*</b>           | 5  | 招标变更文件        | ~                                                              | 未发布                      |                                 |      |
|          |     |        | 合用 1               | 6  | 投标保证金         | 中标人签订中标合同后5个工作日内,未中标人自中标通知书发出之日起5个工作日内退还                       | 已缴纳                      | 18699年間                         |      |
|          |     |        | 現象                 | 7  | 现场查勘          | 未发布                                                            | -                        | 洋博                              |      |
|          |     |        | ×                  | 8  | 标前会议          | 未发布                                                            |                          | 洋物                              |      |
|          |     |        | 用鍵                 | 9  | 澄清/答疑         |                                                                | 未发布                      | 洋博                              |      |
|          |     |        | 拿起-倍<br>eeeee      | 10 | 投标文件          | 投标文件遗交割止时间<br>2023-09-12 12:00:00                              | 已递交                      | 里新进交文件                          |      |
|          |     |        | *                  | 11 | 现上签到/解密       | 签到时间段: 2023-09-12 11:30-12:00<br>解密时间段: 2023-09-12 12:00-12:30 | 已盛到解戀                    | 洋橋                              |      |
|          |     |        | 信用多                | 12 | 解密补救          | 电子签名的pdf文档<br>补数时间段: 2023-09-12 12:00-12:30                    | 未递交补救文<br>件              | 文件补数                            |      |
|          |     |        | 14 H               | 13 | 文件开启情况<br>及确认 | 请于文件开航后30分钟内点击在战确认,如超时未点击,紧统将自动默认为已确认                          |                          | 文件开启情况 医疑                       |      |
|          |     |        | 用<br>M<br>M        | 14 | 竞争性报价         | 当前报价未开始或已结束,请等待专家发起新一轮报价。                                      |                          | 查看历史报价                          |      |

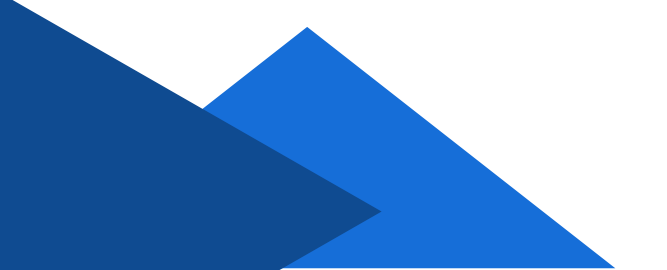

| 📈 兴业利达平  | <b>2台</b> 投标人系统   |                   | 国家授时中心时间: 202: | 3-09-12 12: 05: 43 星明二 | 操作毛册                                                   | 众 提醒 🕕  | 0 180 <b>0</b> | Xie |
|----------|-------------------|-------------------|----------------|------------------------|--------------------------------------------------------|---------|----------------|-----|
| 運營电子印章管理 | 欢迎页 开票申请 × 我的项目 × | 我的項目详情 🗙 文件开启情况 🗙 |                |                        |                                                        |         |                |     |
| 我的单位信息 > |                   | 0028-             | Slit           |                        |                                                        | 牛成PDF至归 | 15             |     |
| 招标项目     |                   | 理场签到情况:           | 已接到            |                        |                                                        |         |                |     |
| 我的邀请     |                   | 文件解密情况:           | 成功             |                        |                                                        |         |                |     |
| 204010日  |                   | 递交的文件:            | 有              |                        |                                                        |         |                |     |
| 2002000  |                   | 现场补救:             | 电子签名的pdf文档     |                        |                                                        |         |                |     |
| 开票申请     |                   | 补救的文件:            | 无              |                        |                                                        |         |                |     |
|          |                   | 投标人对自身数据有无异议:     | 〇有 ⑧ 无         |                        |                                                        |         |                |     |
|          |                   | 开标/开启确认:          | 99X            | 请选择授权对象                |                                                        | ×       |                |     |
|          |                   |                   |                | 0000<br>12             | 1528***430<br>严助学<br>在现CANIZEI<br>: CANIZEIH-/hetpsh汉! | 確定      |                |     |

确认无误后,选择无异议提交并签章。

(二次报价)

若项目有二次报价,在评标老师发起报价后,投标人可看到系 统提示要求尽快报价。

| <b>》 兴业</b> 和 | 小达平 | 台   | 投标人系  | 统      |     |               | 国家授时中心时间: 2023-09-19 14:07:41 星期二                               |             |                                                     |
|---------------|-----|-----|-------|--------|-----|---------------|-----------------------------------------------------------------|-------------|-----------------------------------------------------|
| 這签电子印章管理      | ۲   | 欢迎页 | 我的项目× | 我的项目详惯 | 5 × |               |                                                                 |             |                                                     |
| 我的单位信息        | >   |     |       | 5      | 7   | 现场查勘          | 未没布                                                             |             | (YIG)                                               |
| 招标项目          |     |     |       | *      | 8   | 标前会议          | 未发布                                                             | 8           | 3.12竞争性磋商项目-C5201000907001686001*在                  |
| 我的邀请          |     |     |       | 報告     | 9   | 澄清/答疑         | 招标变更文件质疑已回复,答复时间: 2023-09-18 15:37:53                           | 已发布         | 2023-09-19 14:07:03 波起了第2次提价,报价时限是<br>20分钟,调及时参与报价! |
| 我的项目          |     |     |       | 2 # F  | 10  | 投标文件          | 投标文件通交截止时间<br>2023-09-18 15:30:00                               | 已递交         | 重新建文文件 上版exp soul                                   |
| 开票申请          |     |     |       |        | 11  | 现上签到/解密       | 签到即时间段: 2023-09-18 15:00-15:30<br>解燃时间段: 2023-09-18 15:30-16:00 | 已签到解密       | 1200                                                |
|               |     |     |       | 推進     | 12  | 解密补数          | 电子签名的pdf交档<br>补救时间段: 2023-09-18 15:30-16:00                     | 未递交补救文<br>件 | 文件补数                                                |
|               |     |     |       | ×      | 13  | 文件开启情况<br>及确认 | 请于文件开启后30分钟内点击在线确认,如届时未点击,系统将自动就从为已确认                           |             | 文件开始情况 58                                           |
|               |     |     |       | 日本     | 14  | 竟争性报价         | 当能篇2次报价第1次竞争性磋商                                                 | 开始报价        | 查看历史报价 继续跟价                                         |
|               |     |     |       | 4      | 15  | 中际候选人公<br>示   | 对评标结果有异议的,请在中标候选人公示期间提出                                         | 未发布         | 讲语                                                  |
|               |     |     |       | ×      | 16  | 中标结果公示        | 若有异议,请在7个工作日内提出                                                 | 未发布         | 1946 (BBB)                                          |
|               |     |     |       | 21     | 17  | 费用缴纳          | 2                                                               | 未缴纳         |                                                     |
|               |     |     |       | 性体     | 18  | 招标结果通知<br>书   |                                                                 | 未没布         | itte                                                |
|               |     |     |       | ×      | 19  | 中标合同          |                                                                 | 未签订         |                                                     |

#### 贵州兴业利达电子招投标交易平台

填写投标人报价并签章提交。

| 💹 兴业利                    | 达平 | 台 投   | 标人系统   | 充        |           | 国家授时中心时间: 2023-09-19 14: 08: 25 星期二 量作主册               | ☆提醒 🕕 | の消         |
|--------------------------|----|-------|--------|----------|-----------|--------------------------------------------------------|-------|------------|
| 滙签电子印章管理                 | ۲  | 欢迎页 争 | 划的项目 × | 我的项目详情 × | : 继续报价 ×  |                                                        |       |            |
| 我的单位信息                   | s  |       |        |          | 你吃出海田子。   |                                                        |       |            |
| and an an address of the |    |       |        |          | 项目预算价:    | 293100.00元人同币                                          |       |            |
| 招标项目                     |    |       |        |          |           | 第1次报价                                                  |       |            |
| 我的邀请                     |    |       |        |          | 发起报价时间:   | 2023-09-18 15:11:38                                    |       |            |
| 我的项目                     |    |       |        |          | 报价时限:     | 无                                                      |       |            |
|                          |    |       |        | 最        | 终报价 (元):  | 210900                                                 |       |            |
| <b>并</b> 崇申请             |    |       |        |          | 磋商说明      |                                                        |       |            |
|                          |    |       |        |          | 相关附件:     |                                                        |       |            |
|                          |    |       |        |          |           | 现在发起第2次报价                                              | /     |            |
|                          |    |       |        | 炭        | 起报价时间为:   | 2023-09-19 14:07:03 <b>专家发起磋商说明</b> 发起二次报价             |       |            |
|                          |    |       |        |          | 报价时限:     | 20分抽 <b>专家上传相关附件:</b> 🖻 寬争性谈判文件.pdf                    |       |            |
|                          |    |       |        | *最       | 终报价 (元) : | 20<br>注意:最终限价超过预算价,很有可能被专家废标,请慎重或写!                    |       | ]          |
|                          |    |       |        |          | "磋商说明     | 1                                                      | A     | 2          |
|                          |    |       |        |          | 相关附件:     | <mark>游选择PDF文件上传</mark><br>注意:第上传已经过电子在靠的PDF文件,否则视为无效。 |       |            |
|                          |    |       |        |          |           | 撮交                                                     |       | 激活<br>转到"设 |

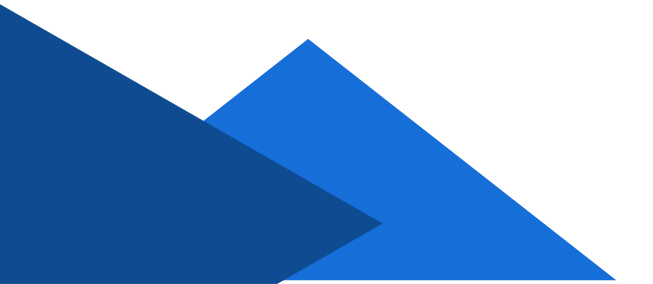

# 贵州兴业利达电子招投标交易平台

# 五、中标候选人及中标结果公示

投标人可在官网或者系统内查看中标候选人公示及中标结果公

示。

| 💥 兴业利达平台 | 台 / 投  | 标人系统          |    | 国家授助中心助问: 2023-09-12 14: 54: 01 星明二 道住手后 Q提盤 🕢 O1 |                                                                |             |                       |  |  |
|----------|--------|---------------|----|---------------------------------------------------|----------------------------------------------------------------|-------------|-----------------------|--|--|
| 滙签电子印章管理 | 欢迎页 我的 | 的项目 × 我的项目详情  | ×  |                                                   |                                                                |             |                       |  |  |
| 我的单位信息   |        | 44-1          | 1  | 规物重朝                                              | 未发布                                                            |             | 詳確                    |  |  |
| 招标面目     |        | ×             | 8  | 标前会议                                              | 未没布                                                            |             | 洋橋 该项目已经结束定标:         |  |  |
|          |        | (用鉄<br>search | 9  | 澄清/答疑                                             | 招标文件振艇已回复, 答复时间: 2023-09-08 10:28:09                           | 已发布         | \$P10                 |  |  |
| 我的邀请     |        | 拿起信           | 10 | 投标文件                                              | 投标文件递交截止时间<br>2023-09-08 15:30:00                              | 已递交         | <b>重新递交文件</b> 上锁回执 撤回 |  |  |
| 开票申请     |        | ×             | 11 | 现场签到/解密                                           | 签到时间段: 2023-09-08 15:00-15:30<br>解密时间段: 2023-09-08 15:30-16:00 | 已签到解密       | 5111 <u>5</u>         |  |  |
|          |        | € / 徐周 ∉      | 12 | 解密补救                                              | 电子签名的pdf文档<br>补数时间段: 2023-09-08 15:30-16:00                    | 未递交补救文<br>件 | 文件补数                  |  |  |
|          |        |               | 13 | 开标情况及确<br>认                                       | 请于开标后30分钟内点击在线确认,如超时末点击,系统将自动默认为已确认                            |             | 开标情况 感疑               |  |  |
|          |        | 用秋<br>Seran   | 14 | 中标候选人公<br>示                                       | 中标候选人第1名                                                       | 已发布         | 洋蘭                    |  |  |
|          |        | 孝健 倍          | 15 | 中标结果公示                                            | 2023-09-11 16:48:15<br>若有异议,请在7个工作日内提出                         | 已发布         | 洋街 新疆                 |  |  |
|          |        | ×             | 16 | 费用缴纳                                              | -                                                              | 未缴纳         | \$B                   |  |  |

#### 中标候选人详细页面。

| Ma (  | 兴业利达平 | 台   | 投标人系统  | 充        |                                       | 国家授时中心时间: 2023-09-12 14    | 4: 55: 12 星明二            |                        |          | 众提醒 🕕   | <b>の消息 (</b> |
|-------|-------|-----|--------|----------|---------------------------------------|----------------------------|--------------------------|------------------------|----------|---------|--------------|
| 滙签电子印 | 章管理   | 欢迎页 | 我的项目 🗙 | 我的项目详情 🗙 | 中标碱选人公示 🗙                             |                            |                          |                        |          |         |              |
| 我的单位信 | @ >   |     |        |          |                                       |                            |                          |                        |          |         |              |
| 招标项目  |       |     |        |          |                                       | 9.2测试公开多标(                 | 包2222中标候选人公:             | 示                      |          |         |              |
| 我的邀请  |       |     |        | 来题:      | 兴业利达、国家招投标公共服务平台                      |                            |                          | 2                      | 这布时间:202 | 年09月11日 |              |
| 我的项目  |       |     |        | 相评标      | 擺法律、法规、规章和招标文件的规定<br>服告,现公示下列内容:      | 程, 9.2测试公开多标包2222已于2025 。。 |                          | ·エレいし度・Liston wilf标, 朴 | 見振专家委員   | 会出具的    |              |
| 开票申请  |       |     |        | 1、招      | 标项目名称: 9.2测试公开多标包2222                 | 2                          |                          | N M                    |          |         |              |
|       |       |     |        | 2、招      | 标项目编号: C520100090700167800            | и                          |                          |                        |          |         |              |
|       |       |     |        | 3、招      | 标内容与范围:                               |                            | (III)                    | ~ >                    |          |         |              |
|       |       |     |        | 4、词      | 标日期: 2023-09-08 15:30:00              |                            |                          |                        |          |         |              |
|       |       |     |        | 5. ji    | 标地点:贵阳市云岩区瑞金北路136号                    | 合金元大厦12楼                   |                          |                        |          |         |              |
|       |       |     |        | 6, 2     | 示结束时间: 2023-09-15 00:00:00            |                            |                          |                        |          |         |              |
|       |       |     |        | 7、中      | 标候选人信息:                               | 中标人信息:                     |                          |                        |          |         |              |
|       |       |     |        | 序号       | 中标候选人名称                               | 中标候选人地址                    |                          | 息价 (7                  | 下含税) 1   | 电它说明    |              |
|       |       |     |        | 1        | 朱朱朱                                   | 贵州省贵阳市观山湖区                 |                          | 15.0000                | 4        | 易分: 96  |              |
|       |       |     |        | 2        | 1977/SJ                               | 北京市海淀区清华园                  |                          | 99.0000                |          |         |              |
|       |       |     |        | 3        | 唐州兴                                   | 「「「」」<br>贵州省贵阳市贵阳国家高新      | (技术产业开发区路58联合广场1-5栋(4)34 | 4层13号 55.0000          |          |         |              |
|       |       |     |        | 2) 8     | ····································· | 中标人信息:                     |                          |                        |          |         |              |
|       |       |     |        | 序号       | 中标候选人名称                               | 中标候选人地址                    | 总价 (含税)                  | 其它                     | 说明       |         | 激活 Win       |

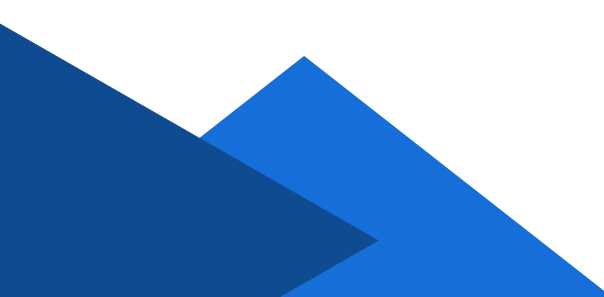

如有需要质疑的内容点击质疑按钮,填写质疑内容签章并提交。

| 💥 兴业利达平台     | 投标人系统                       | 国家         | 受时中心时间: 2023-09-12 14: 59: 03 星期二 | 燥作手册 QH |
|--------------|-----------------------------|------------|-----------------------------------|---------|
| 滙签电子印章管理 欢迎页 | 页 我的项目 × 我的项目详情 × 中际候选人公示提出 | 疑问 ×       |                                   |         |
| 我的单位信息。      |                             |            |                                   |         |
| 招标项目         | 基本信息:                       | 招标项目:      | 9.2测试公开多标包2222                    |         |
| 我的邀请         |                             | 标包信息:      | 标也—                               |         |
| 我的项目         |                             | 质疑类型:      |                                   |         |
|              |                             | 异议人名称:     | 朱朱朱                               |         |
| 开票申请         |                             | 异议人代码:     | 520113199711081223                |         |
|              | *质疑问题:                      | 最多可输入500字符 |                                   |         |
|              | *依据和理由:                     | 最多可输入500字符 |                                   |         |
|              | *要求澄清问题时间:                  | 请选择        |                                   |         |
|              | "相关文件:                      | 请选择文件上传    | · 杨章 提交                           |         |

#### 收到回复后,可点击澄清/答疑进行查看。

| <i>Ж</i> ж | 《 兴业利达平台 / 投标人系统 |     |        |                                         |    |        | 国家授助中心时间; 2023-09-18 15: 02: 50 星期—                        |                          |               |           |     | ) XiBS |
|------------|------------------|-----|--------|-----------------------------------------|----|--------|------------------------------------------------------------|--------------------------|---------------|-----------|-----|--------|
| 遷签电子印章管理   | ¥ @              | 欢迎页 | 我的项目 × | 我的項目详情                                  | ×  |        |                                                            |                          |               |           |     |        |
| 我的单位信息     | >                |     |        | H W H                                   |    |        |                                                            |                          |               |           | ×   |        |
| 招标项目       |                  |     |        | 14 - 14 - 14 - 14 - 14 - 14 - 14 - 14 - | 序号 | 流程类型   | 说的                                                         | 状态                       | 操作            | 该项目已经结束定制 | R ^ |        |
| 我的邀请       |                  |     |        | 242                                     | 1  | 招标公告   | 发布时间: 2023-09-01                                           | 已发布                      | ithin         |           |     |        |
| 我的项目       |                  |     |        | X                                       | 2  | 报名     |                                                            | 已报名                      | 洋桥            |           |     |        |
| 开票申请       | E.               |     |        | 建·信用4                                   | 3  | 招标文件   | 发布时间2023-09-04,投标人对招标文件有质疑的,请在2023-09-13 00:00:00时间前提出<br> | 已发布、已购<br>买、已缴纳平<br>台服务盡 | 详情 下载         | 1538      |     |        |
|            |                  |     |        | 8                                       | 4  | 招标变更公告 | 第1次变更公告发布时间2023-09-01                                      | 已发布                      | 97 <b>1</b> 8 |           |     |        |
|            |                  |     |        | *                                       | 5  | 招标变更文件 | s                                                          | 未发布                      | 2             |           |     |        |
|            |                  |     |        | 信用 24                                   | 6  | 投标保证金  | 中标人签订中标合同后5个工作日内,来中标人自中标通知书发出之日起5个工作日内退还                   | 已缴纳                      | 國語的详细         |           |     |        |
|            |                  |     |        | ·清礼                                     | 7  | 现场查勘   | 未发布                                                        | -                        | 37HB          |           |     |        |
|            |                  |     |        | ×                                       | 8  | 标前会议   | 未没布                                                        |                          | 洋桥            |           |     |        |
|            |                  |     |        | 用純<br>And and                           | 9  | 澄清/荟蜒  | 招标文件质疑已回复,答复时间: 2023-09-08 10:28:09                        | 已发布                      | 洋桥            |           |     |        |
|            |                  |     |        | 序起·信<br>Materia                         | 10 | 投标文件   | 投标文件递交截止时间<br>2023-09-08 15:30:00                          | 已递交                      | 重新建交文件        | 副执        |     |        |
|            |                  |     |        | 8                                       |    | 10.2   | 弦到时间段: 2023-09-08 15:00-15:30                              | The Dealers              |               |           |     |        |

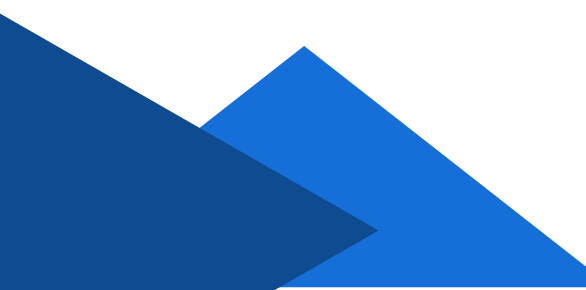